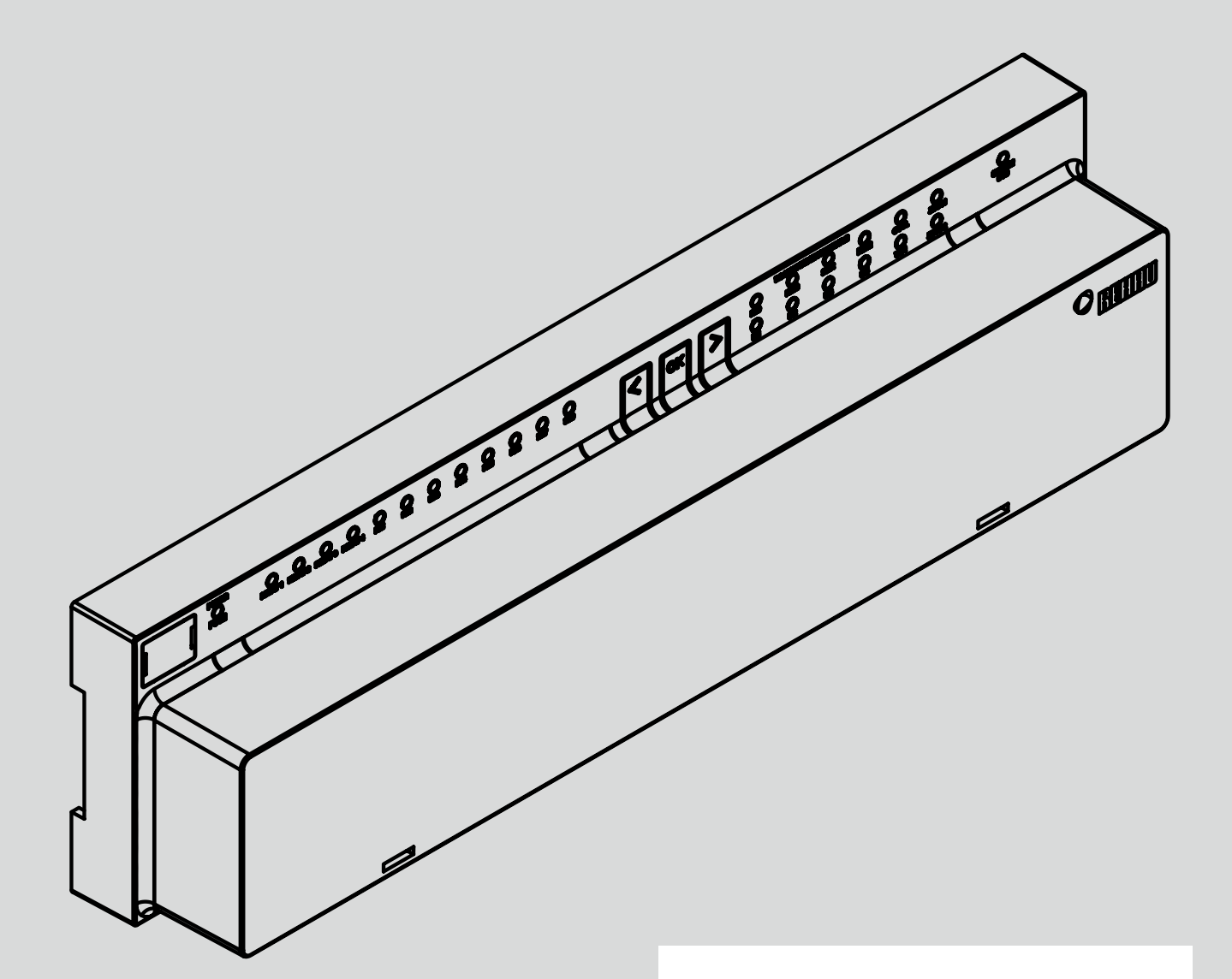

Engineering progress Enhancing lives

## System regulacji NEA SMART 2.0

Zastosowanie TABS BKT – oBKT – IFHK Funkcja – Konfiguracja – Obsługa

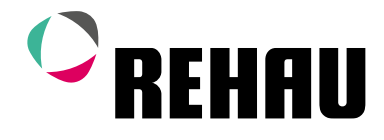

## System regulacji NEA SMART 2.0

Zastosowanie TABS BKT – oBKT – IFHK

Funkcja – Konfiguracja – Obsługa

Wersja 07/2022 – TABS – Zastosowania w systemach grzewczych

## Spis treści

| 02             | Wprowadzenie                                                                      | 05 |
|----------------|-----------------------------------------------------------------------------------|----|
| 03             | Funkcje ogólne                                                                    | 06 |
| 03.01<br>03.02 | Specjalne wymagania dotyczące regulacji TABS<br>Regulacja temperatury w większych | 06 |
|                | pomieszczeniach                                                                   | 06 |
| 03.03          | Uwzględnienie wysokiej masy termicznej                                            | 06 |
| 03.04          | Uwzględnienie wartości projektowych                                               | 07 |
| 03.05          | Sterowanie obciążeniem BKT: obciążanie                                            | 07 |
| 02.00          | rdzenia poza godzinami uzytkowania                                                | 07 |
| 03.00          | Lączenie z innymi systemami promiennikowymi                                       | 07 |
| 03.07          | Osuszacze powietrza i kumakonwektory                                              | 07 |
| 04             | Projekt systemu regulacji NEA SMART 2.0                                           |    |
|                | wyposażonego w TABS                                                               | 08 |
| 04.01          | Definicja stref objętych systemem regulacji (CA)                                  | 80 |
| 04.02          | Monitorowanie temperatury rdzenia i temperatury                                   |    |
|                | powrotu.                                                                          | 80 |
| 04.03          | Łączenie innych systemów z TABS                                                   | 80 |
| 04.04          | Przykłady zastosowań TABS                                                         | 09 |
| 04.04.01       | 1 jednostka pokojowa z systemem BKT (bez CA)                                      | 09 |
| 04.04.02       | CA (3 jednostki pokojowe) z BK I,                                                 | 00 |
| 04.04.03       | CA (2 jednostki pokojowe) z oBKT.                                                 | 09 |
|                | ogrzewaniem podłogowym i klimakonwektorem                                         | 09 |
| 04.05          | Dodatkowa jednostka pokojowa do pomiaru                                           |    |
|                | temperatury powrotu / temperatury rdzenia                                         | 10 |
| 04.06          | Zalecana procedura projektowania systemu                                          | 10 |
| 05             | Instalacia komponentów                                                            | 11 |
| 05.01          | Jednostki pokojowe w strefach objętych systemen                                   | ו  |
|                | regulacji                                                                         | 11 |
| 05.02          | Czujnik temperatury rdzenia                                                       | 11 |
| 05.03          | Czujnik temperatury powrotu                                                       | 11 |
| 06             | Konfiguracja za pomocą kreatora                                                   | 12 |
| 06.01          | Przykładowa instalacja                                                            | 12 |
| 06.02          | Konfiguracja z wykorzystaniem arkusza                                             |    |
|                | kalkulacyjnego programu Excel                                                     | 13 |

04

01

Bezpieczeństwo

| 06.03    | Rozmieszczenie regulatorów pokojowych           | 14 |
|----------|-------------------------------------------------|----|
| 06.04    | Kreator                                         | 15 |
| 06.04.01 | lyp systemu                                     | 15 |
| 06.04.02 | Elementy systemu                                | 15 |
| 06.04.03 | Ustawienia TABS                                 | 15 |
| 06.04.04 | Definicie modułów II                            | 10 |
| 06.04.05 | Medul I dle objegu z podmioszoniem (oPKT)       | 10 |
| 06.04.00 | Podzaj obiogów z podmioszaniem                  | 10 |
| 00.04.07 | nouzaj oblegow z podmieszameni,                 | 17 |
| 06 04 08 | Osuszącz powietrzą klimakonwektor               | 17 |
| 06.04.09 | Przyporządkowanie do strefy objętej             | 17 |
| 00.01.00 | systemem regulacii (CA)                         | 17 |
| 06 04 10 | Definicie stref pokojowych                      | 18 |
| 06.04.11 | Weiścia/wyiścia cyfrowe                         | 18 |
| 06.04.12 | Kończenie pracy z kreatorem                     | 18 |
| 07       | Konfiguracja i ustawienia z poziomu instalatora |    |
|          | (strony internetowe)                            | 19 |
| 07.01    | Konfiguracja jednostek pokojowych               | 19 |
| 07.02    | Punkt menu "Ustawienia" w menu instalatora      | 21 |
| 07.02.01 | Ustawienia TABS                                 | 22 |
| 07.02.02 | Obiegi z podmieszaniem                          | 22 |
| 07.02.03 | Parametry sterujące                             | 23 |
| 07.02.04 | Sterowanie obciążeniem BKT                      | 23 |
| 08       | Obsługa przez użytkownika                       | 24 |
| 08.01    | Poziomy użytkownika na stronach internetowych   | 24 |
| 08.02    | Jednostki pokojowe                              | 24 |
| 08.03    | Obsługa za pomocą aplikacji                     | 24 |
| 09       | Parametry istotne dla TABS                      | 25 |
| 09.01    | Ustawienia TABS                                 | 25 |
| 09.02    | Obiegi z podmieszaniem                          | 26 |
| 09.02.01 | Obiegi grzewcze                                 | 26 |
| 09.02.02 | Obiegi chłodzące                                | 27 |
| 09.03    | Ustawienia parametrów sterujących               | 28 |
| 10       | Wskazówki dotyczące optymalizacji               | 29 |

#### Piktogramy i oznaczenia

Ostrzeżenia i uwagi ogólne są oznaczone symbolami podanymi poniżej.

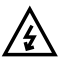

04

Napięcie elektryczne zagrażające życiu

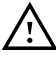

Wskazówka dotycząca bezpieczeństwa

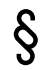

Informacje prawne

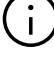

Ważne informacje

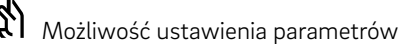

#### Wskazówki dotyczące bezpieczeństwa i sposobu obsługi

- Przed przystąpieniem do montażu należy dla własnego bezpieczeństwa i bezpieczeństwa innych osób przeczytać z uwagą wszystkie wskazówki dotyczące bezpieczeństwa oraz instrukcje obsługi.
- Instrukcje obsługi należy przechowywać w łatwo dostępnym miejscu.
- W przypadku niezrozumienia wskazówek dot. bezpieczeństwa lub poszczególnych instrukcji montażu lub uznania ich za niejasne należy skontaktować się z biurem handlowo-technicznym REHAU.
- Nieprzestrzeganie wskazówek dotyczących bezpieczeństwa może prowadzić do szkód rzeczowych i osobowych.

#### Zgodność wyrobu

Spółka REHAU Industries SE & Co. KG oświadcza niniejszym, że system NEA SMART 2.0 jest zgodny z następującymi dyrektywami UE:

Typy urządzeń nieradiowych:

- 2014/30/UE
- 2014/35/UE
- 2011/65/UE

Typy urządzeń radiowych

- 2014/53/UE
- 2011/65/UE

Pełen tekst deklaracji zgodności UE można pobrać ze strony internetowej: www.rehau.com/neasmart2

Typy urządzeń radiowych:

- Częstotliwość: 869 MHz
- Moc transmisyjna: maks. +12dBm

#### Stosowanie zgodne z przeznaczeniem

System regulacji NEA SMART 2.0 może być projektowany, instalowany i eksploatowany wyłącznie w sposób opisany w niniejszej instrukcji serwisowej i pozostałej dokumentacji systemu. Wszelkie inne sposoby użycia są niezgodne z przeznaczeniem i tym samym niedozwolone.

Podczas montażu instalacji rurowych i urządzeń elektrycznych należy przestrzegać wszystkich krajowych i międzynarodowych przepisów dotyczących prowadzenia instalacji, przepisów bezpieczeństwa i higieny pracy oraz stosować się do wskazówek zawartych w niniejszej instrukcji technicznej.

W przypadku zastosowań nieopisanych w niniejszej instrukcji serwisowej (zastosowań specjalnych) należy skontaktować się z naszym działem technicznym. Prosimy o kontakt z biurem handlowo-technicznym REHAU.

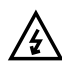

#### Wymagania dotyczące personelu

- Montaż naszych systemów należy powierzyć wyłącznie uprawnionym i wykwalifikowanym monterom.
- Prace przy instalacjach lub urządzeniach elektrycznych mogą być wykonywane wyłącznie przez przeszkolony w tym zakresie i posiadający stosowne uprawnienia personel.

#### Ogólne środki ostrożności

- Miejsce pracy należy utrzymywać w czystości. Usunąć wszelkie przeszkody utrudniające wykonywanie pracy.
- Należy zapewnić wystarczające oświetlenie miejsca pracy.
- Dzieci i zwierzęta domowe oraz osoby nieuprawnione nie powinny mieć dostępu do narzędzi i miejsc wykonywania montażu. Szczególną ostrożność należy zachować przede wszystkim podczas remontów prowadzonych w pomieszczeniach mieszkalnych.

### 02 Wprowadzenie

Niniejszy podręcznik jest uzupełnieniem instrukcji serwisowej NEA SMART 2.0 dla projektantów, instalatorów i partnerów serwisowych. Dodatkowo należy uwzględnić wszystkie informacje podane w podstawowej instrukcji serwisowej NEA SMART 2.0.

Niniejszy dokument opisuje specjalne rozwiązania i funkcje rozszerzenia oprogramowania do stosowania wolno reagujących systemów ogrzewania i chłodzenia płaszczyznowego BKT, oBKT i IFHK – określanych łącznie pod pojęciem TABS.

#### Stosowane pojęcia:

#### TABS:

systemy termicznej aktywacji budynku

#### BKT:

aktywacja termiczna stropów – rury są osadzone w stropie betonowym

#### oBKT:

przypowierzchniowy system BKT – rury są osadzone przy powierzchni betonowego stropu

#### **IFHK:**

system przemysłowego ogrzewania i chłodzenia podłogowego

#### HVAC:

ogrzewanie, wentylacja, klimatyzacja

#### Jednostka pokojowa:

wszystkie regulatory pokojowe NEA Smart 2.0 lub czujniki pokojowe NEA Smart 2.0.

Oznaczona na rysunkach i wykresach literami RU (Room Unit).

#### Strefa objęta systemem regulacji (CA):

połączenie kilku jednostek pokojowych w jednym większym pomieszczeniu w celu uśrednienia wartości pomiarowych. Strefa objęta systemem regulacji jest określana w skrócie jako CA (Control Area) Funkcje dla zastosowań TABS w trybie ogrzewania są dostępne od wersji oprogramowania V3.0.

Opisane w niniejszym podręczniku funkcje dotyczące zastosowań w systemach chłodzenia są dostępne od kwietnia 2023 roku.

Wersję oprogramowania można sprawdzić na zintegrowanych stronach internetowych w punkcie menu "System" oraz w aplikacji mobilnej w punkcie "Ustawienia", "Ogólne". Jeśli system ma starszą wersję oprogramowania, należy przeprowadzić aktualizację over--the-air.

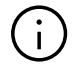

#### Uwaga

Jednostki pokojowe HBW i HRW wymagane do pomiaru temperatury rdzenia lub temperatury powrotu są dostępne od zaraz wraz z wersją oprogramowania 1.6 lub wyższą.

Inne jednostki pokojowe wyposażone w te funkcje będą wprowadzane do oferty.

### 03 Funkcje ogólne

W niniejszym rozdziale opisano wszystkie funkcje specjalne zastosowań TABS Zastosowania TABS można łączyć z wszystkimi innymi funkcjami i zastosowaniami oferowanymi przez system NEA SMART 2.0.

### 03.01 Specjalne wymagania dotyczące regulacji TABS

Najważniejszym aspektem jest większa masa termiczna wszystkich systemów termicznej aktywacji budynku w porównaniu do płaszczyznowych systemów posadzkowych, ściennych i sufitowych. Ta duża masa termiczna może prowadzić do przekroczenia temperatury w pomieszczeniu, szczególnie podczas uruchamiania systemu lub zmiany ze zredukowanego trybu pracy na normalny.

W celu zminimalizowania tego problemu konieczne jest monitorowanie temperatury rdzenia lub – jeśli nie jest to możliwe – temperatury powrotu.

W niektórych zastosowaniach zaleca się obciążanie systemu TABS BKT na przykład tylko w nocy, podczas gdy system HVAC lub inne systemy płaszczyznowe działają w ciągu dnia. W takim przypadku konieczne jest zapewnienie dobrej kontroli obciążenia rdzenia.

W budynkach użytkowych regulacja obejmuje często większe powierzchnie, takie jak biura typu "open space" czy hale i salony wystawowe. W takich przypadkach, w pomieszczeniach tej wielkości, zaleca się stosowanie kilku jednostek pokojowych.

W tym zakresie odsyłamy do następnego rozdziału.

#### 03.02 Regulacja temperatury w większych pomieszczeniach

Regulacja temperatury w większych pomieszczeniach, takich jak biura typu "open space", hale przemysłowe, salony wystawowe itp., z zastosowaniem jednego tylko urządzenia pokojowego jest nieskuteczna. To samo dotyczy zastosowań w budynkach mieszkalnych, np. w dużych pokojach dziennych połączonych z kuchnią i jadalnią.

Zaleca się umieszczenie jednostek pokojowych w różnych miejscach i wykorzystanie średniej wartości wszystkich zmierzonych temperatur jako wartości wejściowej dla algorytmu regulacji.

Oprogramowanie bazy dopuszcza w tym celu zdefiniowanie tak zwanych stref objętych systemem regulacji (Control Area, CA). W jednej CA znajduje się kilka jednostek pokojowych. Algorytm regulacji wykorzystuje średnią wartość wszystkich temperatur w pomieszczeniu oraz najwyższą wartość wilgotności względnej i temperatury punktu rosy.

Strefa objęta systemem regulacji jest wyświetlana w aplikacji oraz w strefie użytkownika na zintegrowanych stronach internetowych jako jedno pomieszczenie.

W przypadku jednostek pokojowych z wyświetlaczem każda zmiana wartości zadanej wprowadzona w jednej jednostce jest przenoszona na pozostałe.

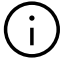

#### Wskazówka:

Stosowanie stref objętych systemem regulacji nie ogranicza się tylko do TABS. Jedna strefa objęta systemem regulacji może zawierać też inne systemy płaszczyznowe lub klimakonwektory w połączeniu z TABS lub nie.

## $(\mathbf{i})$

Strefa objęta systemem regulacji stanowi zgrupowanie jednostek pokojowych w celu uzyskania średnich wartości temperatury pokojowej, temperatury powrotu lub temperatury rdzenia oraz najwyższej wartości względnej wilgotności powietrza.

## 03.03 Uwzględnienie wysokiej masy termicznej

Algorytm regulacji TABS składa się z dwóch części:

- regulatora temperatury pokojowej (regulacja proporcjonalna – integralna)
- regulatora temperatury rdzenia (proporcjonalna)

Obie te części są łączone w jeden wspólny sygnał sterujący, ale ważone różnymi współczynnikami w zależności od typu TABS.

Jeżeli w fazie nagrzewania temperatura w pomieszczeniu będzie o wiele niższa od wartości zadanej, nagrzewanie rdzenia będzie ograniczone nawet po osiągnięciu jego wartości zadanej (zgodnie z wartościami projektowymi). Ma to na celu uniknięcie znacznego przekroczenia temperatury pokojowej.

W innym przypadku, gdy temperatura w pomieszczeniu jest bliska wartości zadanej (lub nawet nieco powyżej), ale temperatura rdzenia jest nadal zbyt niska, nagrzewanie rdzenia jest kontynuowane w sposób umiarkowany.

07

Domyślne ustawienie wagi temperatury rdzenia i temperatury pokojowej wynosi 1:1. Jeśli temperatura w pomieszczeniu przez dłuższy czas utrzymuje się powyżej lub poniżej wartości zadanej, można zwiększyć jej wagę.

Dostępne są następujące możliwości kontrolowania temperatury rdzenia:

- bezpośrednio przez umieszczenie sondy w rdzeniu (betonowym) lub
- pośrednio przez umieszczenie sondy na powrocie jednego z obiegów grzewczych pomieszczenia lub strefy objętej systemem regulacji.

Jako czujniki temperatury powrotu i temperatury rdzenia zastosowanie znajdują czujniki NEA SMART 2.0 VL/RL (numer artykułu: 13280391001), które podłącza się do zewnętrznego wejścia "Remote Sensor NTC" jednostki pokojowej.

Funkcję zewnętrznego wejścia konfiguruje się jak niżej:

P9 do pomiaru temperatury rdzeniaP10 do pomiaru temperatury powrotu

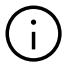

#### Uwaga:

W przypadku braku możliwości wykorzystania jednej z jednostek pokojowych zainstalowanych w pomieszczeniu (brak możliwości doprowadzenia kabla od czujnika temperatury do rozdzielacza) istnieje możliwość umieszczenia dodatkowej jednostki pokojowej służącej tylko do pomiaru temperatury powrotu lub temperatury rdzenia przy rozdzielaczu.

W takim przypadku należy wyłączyć pomiar temperatury pokojowej na tej jednostce pokojowej, aby uniknąć zafałszowania pomiaru temperatury w pomieszczeniu lub strefie objętej systemem regulacji.

Przeprowadza się to na stronie konfiguracji pomieszczenia w strefie instalatora.

#### 03.04 Uwzględnienie wartości projektowych

Podczas konfiguracji systemu za pomocą kreatora można wprowadzać wartości projektowe. Wartości projektowe określają temperaturę zasilania i powrotu przy temperaturze zewnętrznej wynoszącej –15°C. W przypadku wybrania tej opcji krzywa grzewcza wynikająca z tych wartości jest obliczana dla temperatury zasilania i dla temperatury powrotu.

Obieg z podmieszaniem przeznaczony do TABS i sterowany przez system NEA SMART 2.0 automatycznie wykorzystuje wynikową krzywą grzewczą do regulacji temperatury zasilania.

W przypadku niedostępnych wartości projektowych istnieje możliwość ręcznego wprowadzenia wartości

dla krzywych grzewczych: "nachylenie krzywej grzewczej – zasilanie" und "nachylenie krzywej grzewczej – powrót".

#### 03.05 Sterowanie obciążeniem BKT: obciążanie rdzenia poza godzinami użytkowania

Dostępny jest specjalny tryb pracy systemów BKT, który polega na obciążaniu BKT do zdefiniowanego poziomu temperatury w godzinach nocnych w trybie ogrzewania lub chłodzenia.

Ma to na celu wykorzystanie zainstalowanej wydajności grzewczej lub chłodniczej w ciągu dnia wyłącznie dla innych systemów, takich jak HVAC lub innych systemów płaszczyznowych.

#### 03.06 Łączenie z innymi systemami promiennikowymi

Istnieje możliwość łączenia TABS z innymi systemami ogrzewania i chłodzenia płaszczyznowego, np. podłogowego, ściennego lub sufitowego.

#### 03.07 Osuszacze powietrza i klimakonwektory

Do pomieszczeń i stref objętych systemem regulacji można przyporządkować zdefiniowane osuszacze powietrza i klimakonwektory. Jedna strefa objęta systemem regulacji odpowiada pojedynczemu pomieszczeniu, co oznacza, że w jednej strefie objętej systemem regulacji może znajdować się tylko 1 osuszacz powietrza i 1 klimakonwektor.

### 04 Projekt systemu regulacji NEA SMART 2.0 wyposażonego w TABS

#### 04.01 Definicja stref objętych systemem regulacji (CA)

W pomieszczeniach większych niż 40 lub 50 m<sup>2</sup> zaleca się umieszczenie więcej niż 1 jednostki pokojowej, aby uzyskać bardziej wiarygodny pomiar temperatury pokojowej, wilgotności powietrza oraz temperatury powrotu lub rdzenia.

Nie ma uzasadnienia definiowanie stref objętych systemem regulacji, które obejmowałyby więcej niż jedno pomieszczenie.

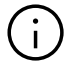

#### Uwaga! Należy pamiętać:

Nie ma możliwości tworzenia stref objętych systemem regulacji zawierających jednostki pokojowe, które są połączone z różnymi bazami NEA SMART 2.0 jednego systemu master i slave.

Jedna strefa objęta systemem regulacji jest zawsze ograniczona do jednej bazy NEA SMART 2.0 i jej modułu R.

### 04.02 Monitorowanie temperatury rdzenia i temperatury powrotu.

W celu zapewnienia prawidłowej charakterystyki regulacyjnej należy zastosować czujniki temperatury powrotu lub temperatury rdzenia – po jednym dla każdego pomieszczenia lub co najmniej po jednym w każdej strefie objętej systemem regulacji.

Wejście pomocnicze jednostek pokojowych może być skonfigurowane do obsługi różnych sygnałów wejściowych – do pomiaru temperatury powrotu lub temperatury rdzenia w zastosowaniach TABS. Możliwe jest stosowanie obu typu sygnałów w ramach jednej strefy objętej systemem regulacji.

Zmierzona temperatura rdzenia lub temperatura powrotu jest zawsze przyporządkowana do konkretnego pomieszczenia lub strefy objętej systemem regulacji. W sytuacji, gdy nie ma możliwości podłączenia czujnika temperatury powrotu lub temperatury rdzenia do jednostki pokojowej zainstalowanej w pomieszczeniu lub strefie objętej systemem regulacji, dostępne jest następujące rozwiązanie:

- Umieścić jednostkę pokojową z oprogramowaniem w wersji 1.6 lub wyższej w pobliżu rozdzielacza (np. w szafie rozdzielczej).
- Zamocować czujnik temperatury na przewodzie powrotnym lub – jeśli to możliwe – umieścić czujnik temperatury w rdzeniu betonowym.

rdzenia) lub P10 (pomiar temperatury powrotu) bezpośrednio na jednostce pokojowym lub w obszarze instalatora na stronach internetowych w menu "Pomieszczenia".

 Dezaktywować w konfiguracji pomiar temperatury w pomieszczeniu dla tej jednostki pokojowej, aby uniknąć zafałszowania pomiaru temperatury w pomieszczeniu przez niereprezentatywną wartość temperatury w szafie rozdzielczej.

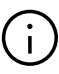

### Uwaga:

Pomiar temperatury powrotu w obiegu z podmieszaniem (moduł U w konfiguracji "obieg z podmieszaniem" – wejście analogowe AI2) nie ma wpływu na charakterystykę regulacyjną TABS w trybie ogrzewania. W trybie chłodzenia temperatura zasilania jest korygowana, jeśli temperatura powrotu spadnie poniżej zdefiniowanej granicy (patrz parametr CD).

#### 04.03 Łączenie innych systemów z TABS

Dodatkowe systemy, takie jak systemy promiennikowe, osuszacze powietrza i klimakonwektory, można integrować z pomieszczeniami lub strefami objętymi systemem regulacji zasilanymi przez TABS.

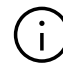

#### Uwaga! Należy pamiętać:

Jedna strefa objęta systemem regulacji wymaga co najmniej tylu stref pokojowych (RZ) bazy NEA SMART 2.0, ile jest jednostek pokojowych przypisanych do strefy objętej systemem regulacji.

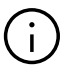

#### Uwaga:

Każda strefa pokojowa należąca do strefy objętej systemem sterowania może być wykorzystana do innego systemu.

W następnym rozdziale przedstawiono różne możliwości.

Aktywować parametr P9 (pomiar temperatury

#### 04.04 Przykłady zastosowań TABS

#### 04.04.01 1 jednostka pokojowa z systemem BKT (bez CA)

Do 1 jednostki pokojowej przyporządkowano 1 strefę pokojową z systemem BKT; dla systemu BKT skonfigurowano czujnik temperatury powrotu. W tym pomieszczeniu można by umieścić dodatkowo osuszacz powietrza i/lub klimakonwektor.

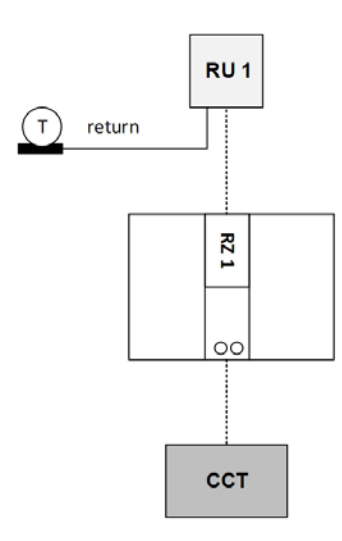

#### 04.04.02 CA (3 jednostki pokojowe) z BKT, ogrzewaniem podłogowym i klimakonwektorem

Każda jednostka pokojowa jest wykorzystywana do innego systemu (nie jest to obowiązkowe). Dla BKT stosowany jest 1 czujnik temperatury powrotu i 1 temperatury rdzenia.

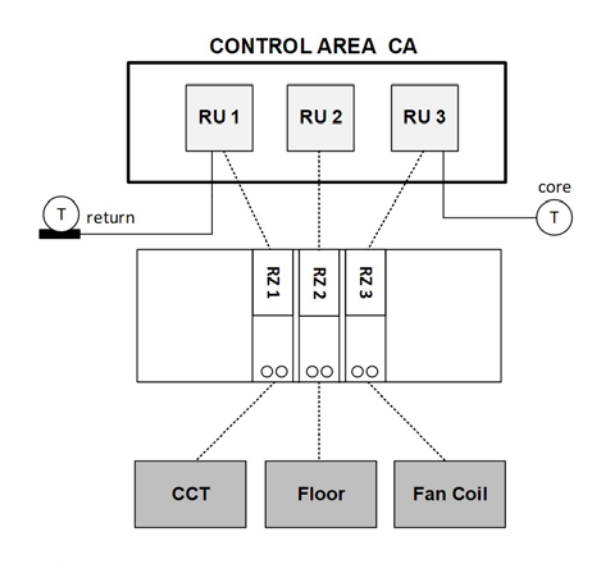

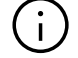

#### Wskazówka:

Pomiar temperatury powrotu i temperatury rdzenia można łączyć w jednej strefie objętej systemem regulacji.

#### 04.04.03 CA (2 jednostki pokojowe) z oBKT, ogrzewaniem podłogowym i klimakonwektorem

Moduł R znajduje się w 2. szafie rozdzielczej dla ogrzewania podłogowego, w tym celu stosuje się 2 strefy pokojowe (RZ). Dla oBKT stosowany jest czujnik temperatury powrotu.

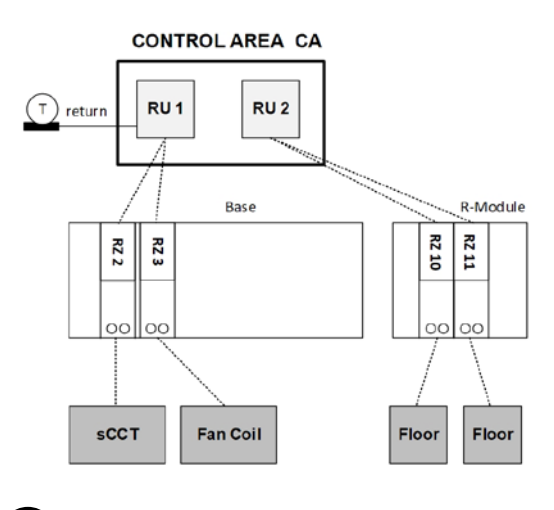

### $(\mathbf{i})$

#### Wskazówka:

Przyporządkowanie jednostek pokojowych do stref pokojowych o różnej funkcji nie jest decydujące. Tę samą funkcję można uzyskać również w tej konfiguracji (do RU 2 jest również przyporządkowana RZ3):

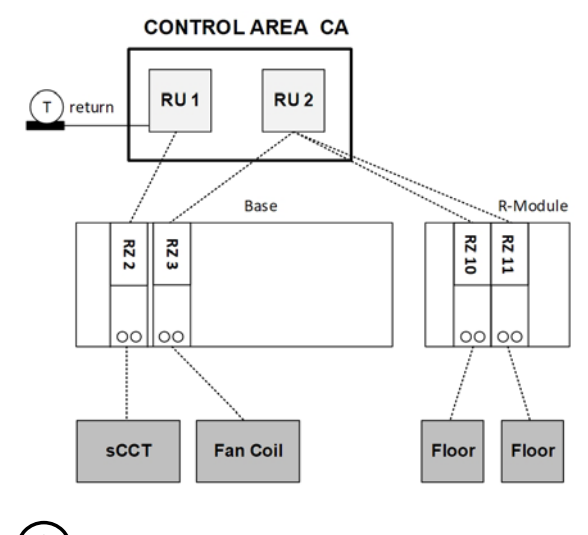

### (i)

#### Ważna wskazówka:

Do jednej strefy objętej systemem regulacji (CA) nie można przypisać jednostek pokojowych przyporządkowanych do różnych baz. Strefy objęte systemem regulacji są zawsze ograniczone do jednej bazy i odpowiedniego modułu R.

#### 04.05 Dodatkowa jednostka pokojowa do pomiaru temperatury powrotu / temperatury rdzenia

RU 3 przynależy do CA, ale jest wykorzystywana tylko do pomiaru temperatury powrotu. Pomiar temperatury w pomieszczeniu jest blokowany po zaznaczeniu pola wyboru "Wyklucz temperaturę pokojową".

#### CONTROL AREA CA

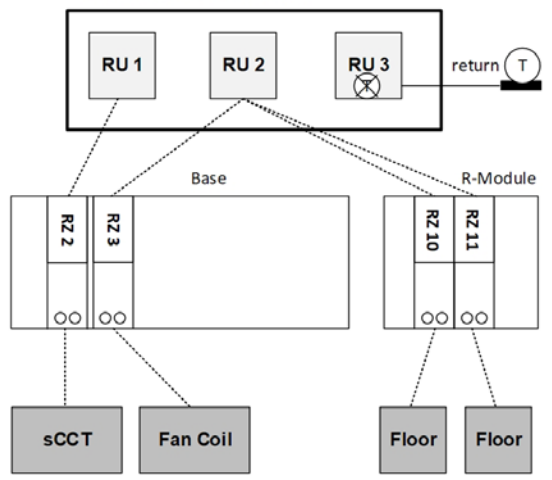

### 04.06 Zalecana procedura projektowania systemu

Instalacje z kilkoma rozdzielaczami oraz większą liczbą pomieszczeń, w których przewidziano kilka jednostek pokojowych w jednej strefie objętej systemem regulacji, muszą być zaprojektowane ze szczególną starannością i dobrze udokumentowane.

Zaleca się użycie arkusza kalkulacyjnego Excel do sporządzenia wykazu wszystkich użytych jednostek pokojowych i ich relacji do pomieszczeń, rozdzielaczy i systemów.

- Etap 1: Sporządzenie listy referencyjnej rozdzielaczy, systemów i pomieszczeń
- Etap 2: Ustalenie miejsca, w jakim należy zastosować strefę objętą systemem regulacji (CA)

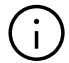

#### Wskazówka:

Jedna CA jest zawsze ograniczona do jednej bazy NEA SMART 2.0 i modułu R.

- Etap 3: Umieszczenie jednostek pokojowych w pomieszczeniach lub strefach objętych systemem regulacji
- Etap 4: Decyzja, czy dodatkowe jednostki pokojowe będą potrzebne tylko do pomiaru temperatury powrotu lub temperatury rdzenia, tzn. bez pomiaru temperatury w pomieszczeniu.
- Etap 5: Ustalenie liczby stref pokojowych dla każdej pojedynczej jednostki pokojowej. W tym punkcie należy uwzględnić zastosowane systemy (podłogowe, sufitowe, ścienne, klimakonwektory, BKT, oBKT, IFHK) oraz liczbę obiegów grzewczych.
- Etap 6: Określenie wymaganej liczby jednostek bazowych i powiązanych modułów R na podstawie liczby CA i liczby stref pokojowych. Przyporządkowanie jednostek bazowych NEA SMART 2.0 i modułów R do rozdzielaczy i obiegów grzewczych.
- Etap 7: Przyporządkowanie jednostek pokojowych do stref pokojowych (RZ)

### 05 Instalacja komponentów

Instalacje komponentów wykonuje się zasadniczo w taki sam sposób, jak opisano w instrukcji serwisowej NEA SMART 2.0.

#### 05.01 Jednostki pokojowe w strefach objętych systemem regulacji

Kilka jednostek pokojowych instalowanych w jednym pomieszczeniu w celu utworzenia strefy objętej systemem regulacji (CA) należy rozmieścić równomiernie w całej strefie objętej systemem regulacji, aby zapewnić wiarygodność przekazywanych informacji o stanie termicznym tego pomieszczenia.

Mogą występować różnice temperatur w różnych punktach strefy objętej systemem regulacji. Wpływ ten jest minimalizowany poprzez uśrednianie wartości.

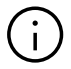

#### Wskazówka:

Należy stosować się do ogólnych zasad rozmieszczania jednostek pokojowych. W tym zakresie odsyłamy do instrukcji montażu jednostek pokojowych.

#### 05.02 Czujnik temperatury rdzenia

Czujniki temperatury rdzenia montuje się w rurce ochronnej, aby uniknąć bezpośredniego kontaktu z betonem i umożliwić ich wymianę w razie usterki.

Czujnik temperatury musi znajdować się w płaszczyźnie rur grzewczych wewnątrz elementu konstrukcyjnego i w środku pomiędzy 2 rurami na tej płaszczyźnie.

#### 05.03 Czujnik temperatury powrotu

Czujniki temperatury powrotu muszą być zamocowane w sposób zapewniający dobry kontakt termicznym z rurą powrotną. Czujniki należy umieścić w wykonanej izolacji rur lub zamontować dodatkową odpowiednią izolację, aby ograniczyć negatywny wpływ temperatury otoczenia.

Czujniki należy umieścić w odległości co najmniej 10 cm od rozdzielacza, aby ograniczyć przenikanie ciepła między rozdzielaczem a czujnikiem temperatury powrotu.

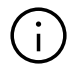

#### Uwaga:

W celu uzyskania wiarygodnej informacji o średniej temperaturze powrotu w strefie należy zapewnić regulację obiegów grzewczych w sposób określony w projekcie.

### 06 Konfiguracja za pomocą kreatora

W niniejszym rozdziale opisano głównie różnice lub dodatkowe czynności wymagane w przypadku TABS. Wszystkie inne ustawienia konfiguracji lub parametrów podano w instrukcji serwisowej NEA SMART 2.0.

#### 06.01 Przykładowa instalacja

Podany przykład obejmuje instalację z zastosowaniem oBKT (przypowierzchniowy system BKT) i systemu ogrzewania podłogowego, w skład której wchodzi:

- 1 pomieszczenie biurowe z oBKT (grzanie i chłodzenie) i ogrzewaniem podłogowym. To pomieszczenie jest wyposażone w jeden osuszacz powietrza i jeden klimakonwektor do chłodzenia
- 1 pomieszczenie bistro z oBKT (grzanie i chłodzenie) i ogrzewaniem podłogowym
- 1 strefa toalet tylko z ogrzewaniem podłogowym

System NEA SMART 2.0 reguluje temperaturę zasi-

lania dla oBKT (rozdzielacz 1); rozdzielacz 2 zasilany jest przez jednostkę zewnętrzną do ogrzewania podłogowego.

Pomieszczenie biurowe ma ok. 150 m². Dla tak dużego pomieszczenia przewidziana jest jedna strefa obejmująca system regulacji z 2 jednostkami pokojowymi.

Wszystkie jednostki pokojowe w pomieszczeniach z oBKT mają podłączony czujnik temperatury rdzenia lub temperatury powrotu.

Dodatkowo w konfiguracji "obiegu z podmieszaniem" zastosowano moduł U służący do regulacji temperatury zasilania oBKT. Drugi moduł U zastosowano w konfiguracji klimakonwektor/osuszacz powietrza.

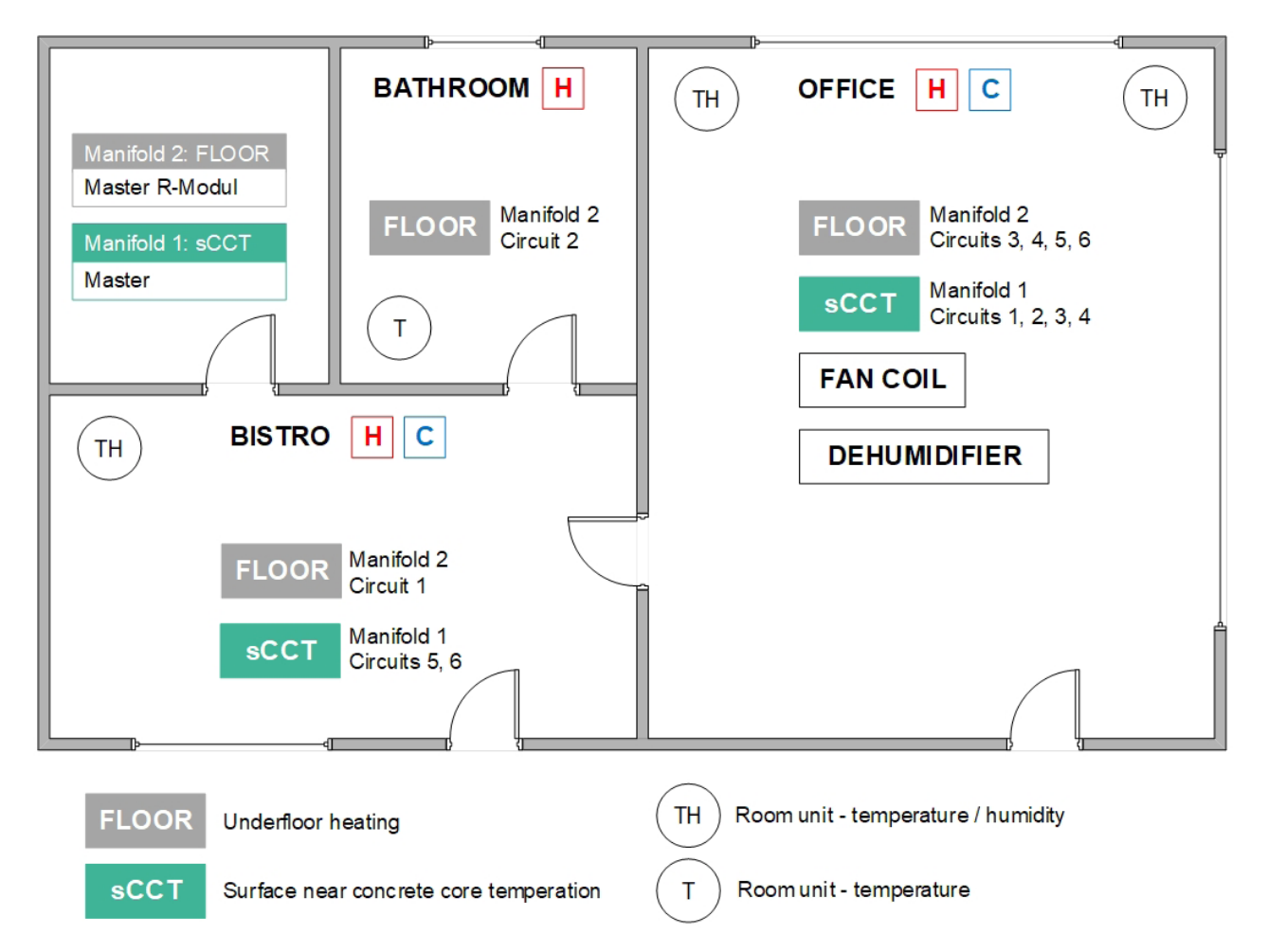

#### 06.02 Konfiguracja z wykorzystaniem arkusza kalkulacyjnego programu Excel

Zaleca się skorzystanie z arkusza kalkulacyjnego Excel do konfiguracji w sposób prezentowany poniżej.

- Wypełnij kolumny od lewej do prawej
- Zawsze używaj tych samych unikalnych nazw
- W przypadku występowania kilku elementów jednego typu należy w nazwie umieścić cyfrę, aby umożliwić sortowanie (patrz Rozdzielacz)
- Kolumna 1: Numeracja wierszy narastająco
- Kolumna 2: Nazwa rozdzielacza zawiera numer rozdzielacza i zasilany system
- Kolumna 3: System
- Kolumna 4: Numer obiegu grzewczego
- Kolumna 5: Nazwa pomieszczenia
- Kolumna 6: Numeracja pomieszczeń, przydatna w większych instalacjach
- Kolumna 7: Numer strefy objętej systemem regulacji (CA)
- Kolumna 8: Numer jednostki pokojowej (typ jednostki pokojowej jest w tym momencie nieistotny)
- Kolumna 9: Strefa pokojowa (RZ), do której przyporządkowano daną jednostkę pokojową
- Kolumna 10: Baza NEA SMART 2.0 / moduł R (master lub slave)

| 1         | 2        | 3      | 4       | 5        | 6                   | 7    | 8         | 9  | 10              |
|-----------|----------|--------|---------|----------|---------------------|------|-----------|----|-----------------|
| Number in | Manifold | System | Circuit | Room     | Room-               | СА   | Room unit | RZ | Controller      |
| listing 💷 | •        | -      | Ŧ       | ×        | number <sub>.</sub> | ¥    | •         | ¥  | v               |
| 1         | M1_sCCT  | sCCT   | 1       | Office   | 1                   | 1    | 1         | 1  | Master          |
| 2         | M1_sCCT  | sCCT   | 2       | Office   | 1                   | 1    | 1         | 1  | Master          |
| 3         | M1_sCCT  | sCCT   | 3       | Office   | 1                   | 1    | 2         | 2  | Master          |
| 4         | M1_sCCT  | sCCT   | 4       | Office   | 1                   | 1    | 2         | 2  | Master          |
| 5         | M1_sCCT  | sCCT   | 5       | Bistro   | 2                   | None | 3         | 3  | Master          |
| 6         | M1_sCCT  | sCCT   | 6       | Bistro   | 2                   | None | 3         | 4  | Master          |
| 7         | M2_UFH   | UFH    | 1       | Bistro   | 2                   | None | 3         | 9  | Master R-Module |
| 8         | M2_UFH   | UFH    | 2       | Bathroom | 3                   | None | 4         | 10 | Master R-Module |
| 9         | M2_UFH   | UFH    | 3       | Office   | 1                   | 1    | 1         | 11 | Master R-Module |
| 10        | M2_UFH   | UFH    | 4       | Office   | 1                   | 1    | 1         | 11 | Master R-Module |
| 11        | M2_UFH   | UFH    | 5       | Office   | 1                   | 1    | 2         | 12 | Master R-Module |
| 12        | M2_UFH   | UFH    | 6       | Office   | 1                   | 1    | 2         | 12 | Master R-Module |

#### Objaśnienia

Rozdzielacze do RFBH i oBKT znajdują się w tym samym pomieszczeniu, ale nie w tym samym miejscu. Dlatego zaleca się zastosowanie modułu master tylko dla rozdzielacza oBKT, a modułu R tylko dla rozdzielacza RFBH (ułatwia to okablowanie siłowników):

Moduł R może obsługiwać 4 jednostki pokojowe, do niego można bezpośrednio podłączyć 8 siłowników.

Obsługa przez moduł R: 1 jednostka pokojowa na RZ 9 (bistro) 1 jednostka pokojowa na RZ 10 (łazienka) 2 jednostki pokojowe na RZ 11 i RZ 12 (biuro)

Do stref pokojowych RZ 1 i RZ 2 układu master można podłączyć 2 siłowniki.

#### 06.03 Rozmieszczenie regulatorów pokojowych

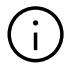

#### Uwaga:

W chłodzonych pomieszczeniach stosuje się jednostki pokojowe z czujnikiem wilgotności (w tym przypadku biuro i bistro).

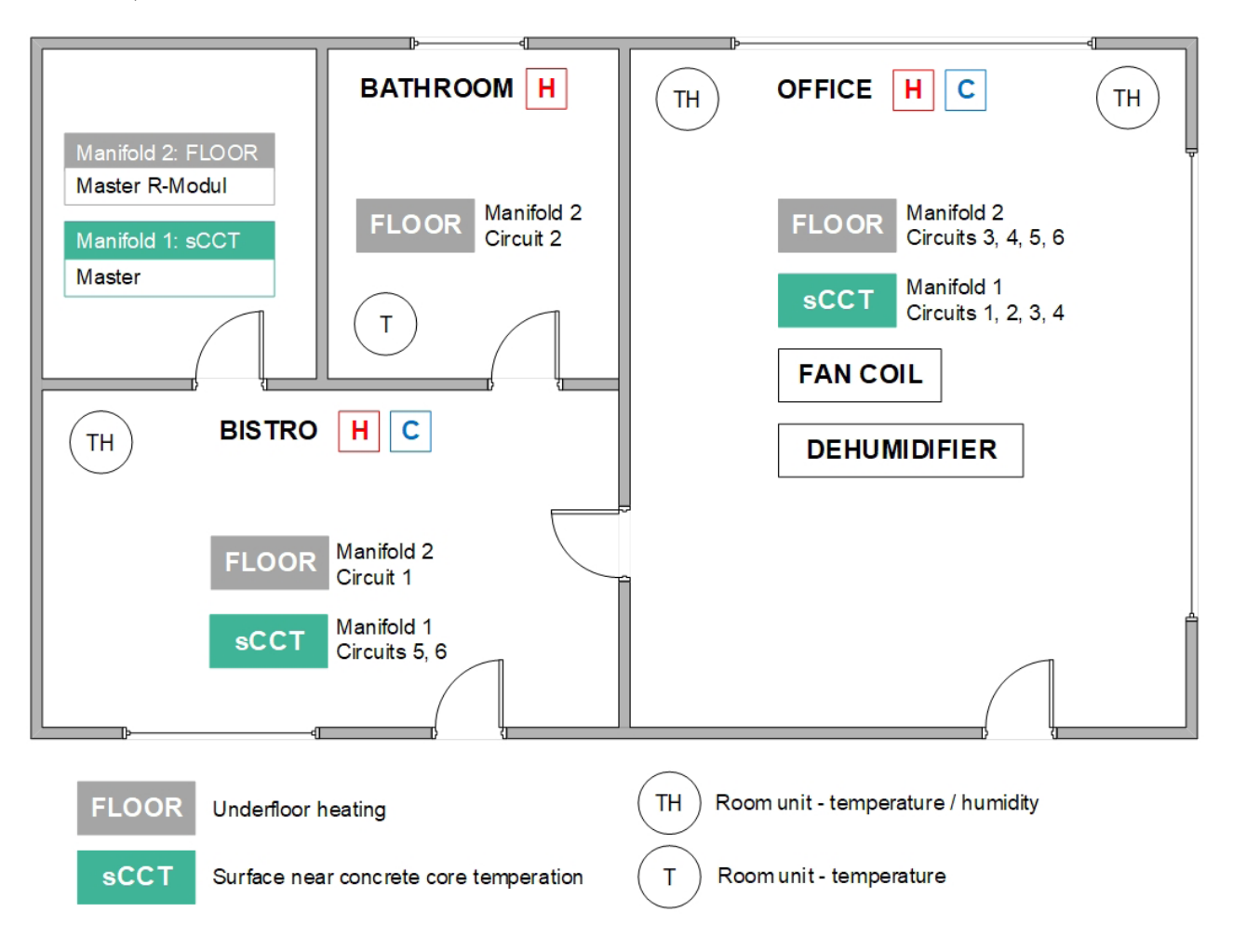

#### 06.04 Kreator

#### 06.04.01 Typ systemu

W systemach z TABS zawsze należy wybierać opcję "Zaawansowana instalacja".

#### Choose system type

Before continuing with the installation, please check the following :

| <ul> <li>All electrical connections are done and<br/>abacked</li> </ul> |
|-------------------------------------------------------------------------|
| •All room units are naired                                              |
| Outside temperature probes are connected /<br>paired (ontional)         |
| •All DIP switches are set and checked                                   |
| System bus connections are done and<br>checked                          |
| All central controllers and extension modules     are powered           |
| are powered                                                             |

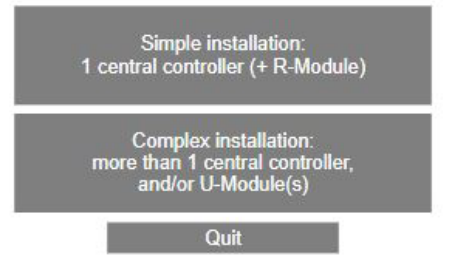

#### 06.04.02 Elementy systemu

Na tej stronie można zdefiniować liczbę stref objętych systemem regulacji (CA):

System components

| No. Base un               | its (Master+Slave)             | 1              |
|---------------------------|--------------------------------|----------------|
| No. R-Modu                | les                            | 1              |
| No. of Room               | Units                          | 4              |
| No. Control               | Areas (CA)                     | 1              |
| No. U-Modu                | les                            | 2              |
| No. Mixed ci              | rcuits                         | 1              |
| No of pumps               | s (local/global only!)         | 1              |
| Boiler dema               | nd signal                      | ~              |
| Chiller dema              | and signal                     | ~              |
| No. Dehumi                | difiers                        | 1              |
| No. of fan co             | bils                           | 1              |
| No. Outside               | sensors                        | 1              |
| Outside tem<br>be online) | perature from server used      | (system has to |
| Heating mod               | le: Central control of flow to | emperature     |
| No. Manifold              | ls                             | 2              |
|                           | Confirm                        | í              |

### (i)

#### Uwaga! Należy pamiętać:

Wpisuje się liczbę jednostek pokojowych, a nie liczbę pomieszczeń!

#### 06.04.03 Ustawienia TABS

Wybór systemu:

◄

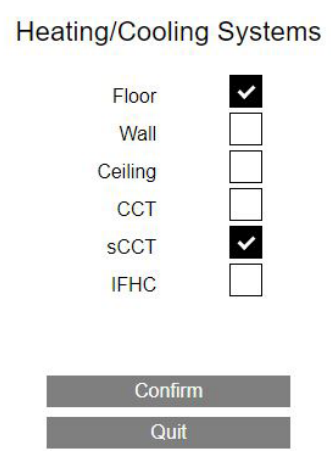

Po wybraniu jednego z systemów TABS należy na następnej stronie ustawić parametry tego systemu:

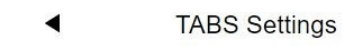

SCCT

| Use design values                                    |    |
|------------------------------------------------------|----|
| Weight Roomtemp.                                     | 1  |
| Weight Coretemp.                                     | 1  |
| Heat Curve Starting point Normal mode                | 21 |
| Core temp. heating absence                           | 18 |
| Core temp. cooling                                   | 20 |
| Core Temperature safety distance to dew point (in K) | 2  |
| Core temp. minimum                                   | 16 |
| Core temp. maximum                                   | 40 |
| Flow temp. at -15°C                                  | 32 |
| Slope Flow 0.27                                      |    |
| Return temp. at -15°C                                | 28 |
| Slope Ret 0.17                                       | 70 |
| Confirm                                              |    |

W przypadku wybrania opcji "Użyj wartości projektowych" temperaturę zasilania i temperaturę powrotu należy wprowadzić, gdy temperatura zewnętrzna osiąga –15°C.

### (i)

#### Wskazówka:

Zwykle te dwie wartości są częścią założeń projektowych budynku i mogą być wprowadzone w menu ustawień TABS.

Na podstawie tych dwóch wartości system oblicza krzywe grzewcze dla temperatury zasilania i powrotu.

Inną możliwością jest ręczne wprowadzenie wartości nachylenia krzywych grzewczych.

#### TABS Settings

| 1    |
|------|
| 1    |
| 21   |
| 18   |
| 20   |
| 2    |
| 16   |
| 40   |
| 0,36 |
| 0,26 |
|      |

#### 06.04.04 Skanowanie magistrali systemowej

Confirm

Skanowanie magistrali systemowej wyświetla bazę, moduł R i 2 moduły U.

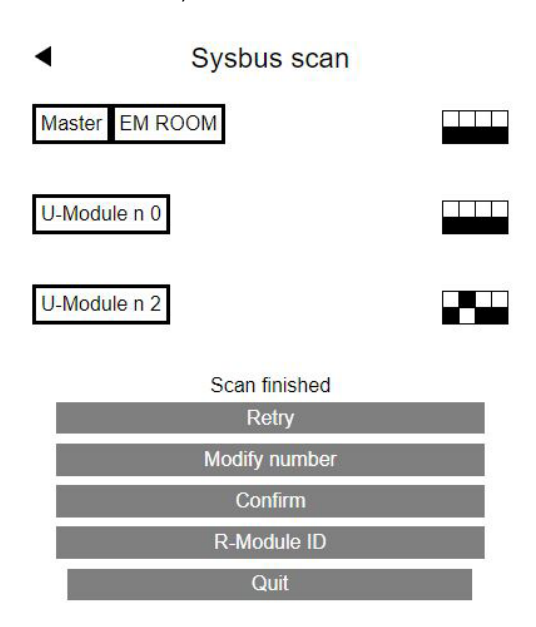

06.04.05 Definicja modułów U **U-Module Configuration** 4 U-Module Address Function U-Module1 00 Mixed circuit # 1 U-Module2 02 Dehumidification n 1 Option Fancoil Q 06.04.06 Moduł U dla obiegu z podmieszaniem (oBKT) U-Module n 0 Mixed circuit # 1 Input/ output Function Actual values Acti- vation AL1 Mixed supply temp. 22.0 ~ AI 2 Return temperature 23.0 ~ AI 3 External temperature 19.6 AI 4 ~ DI 1 Dew point 1 DI 2 Mixed Circuit demand 0 REL 1 Pump 0 Pump high efficiency ~ Invert control signal Mixed supply temp. offset 0,0 Return temperature offset 0,0

Confirm & test Confirm

OI

Adjust offset

16

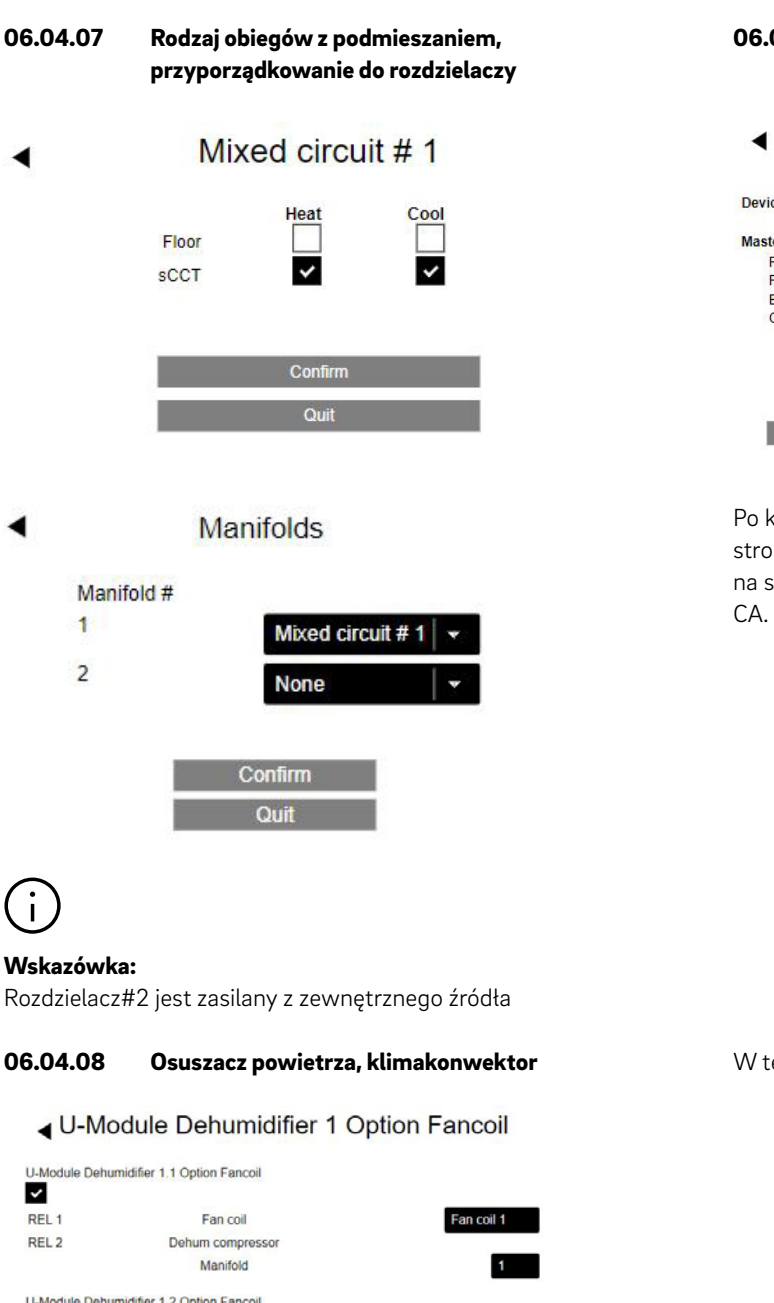

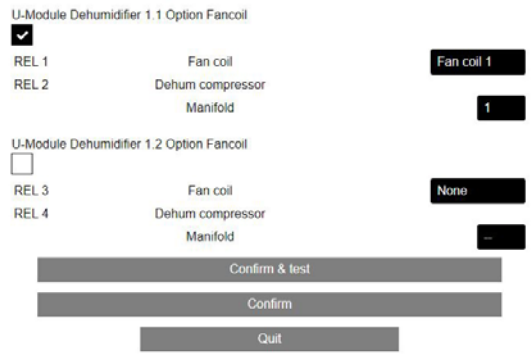

Łączone stosowanie modułu U:

- klimakonwektor korzysta z przekaźnika 1
- osuszacz powietrza (tylko sprężarka) przekaźnik 2
- osuszacz powietrza jest zasilany przez rozdzielacz 1

| 06.04.09                                        | Przyporządkowanie do strefy objętej<br>systemem regulacji (CA) |        |  |
|-------------------------------------------------|----------------------------------------------------------------|--------|--|
| •                                               | Device configuration                                           |        |  |
| Device, functions                               |                                                                | Status |  |
| Master<br>R-Module<br>Pump<br>Boiler<br>Chiller | Configure                                                      | ?      |  |
|                                                 | REHAU BALANCE actuators                                        |        |  |
|                                                 | Confirm                                                        |        |  |

Po kliknięciu przycisku "Konfiguruj" otworzy się nowa strona "Przyporządkowanie do CA" pod warunkiem, że na stronie "Komponenty systemu" zdefiniowano strefy

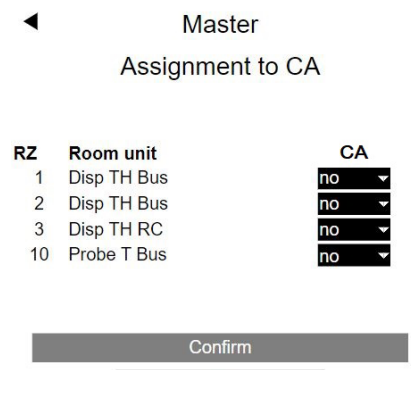

W tej instalacji zdefiniowano 1 CA.

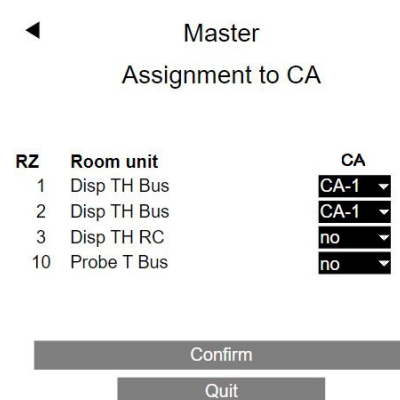

1. jednostka pokojowa "Display TH Bus" jest połączona ze strefą pokojową 1 i 11 – główna strefa pokojowa 1.

2. jednostka pokojowa "Display TH Bus" jest połączona ze strefą pokojową 2 i 12 – główna strefa pokojowa 2.

3. jednostka pokojowa jest połączona ze strefą pokojową 3, 4 i 9 – główna strefa pokojowa 3.

4. czujnik pokojowy (toalety) jest połączony ze strefą pokojową 10.

Jednostki pokojowe połączone z główną strefą pokojową 1 i 2 są zebrane w CA 1.

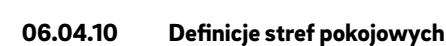

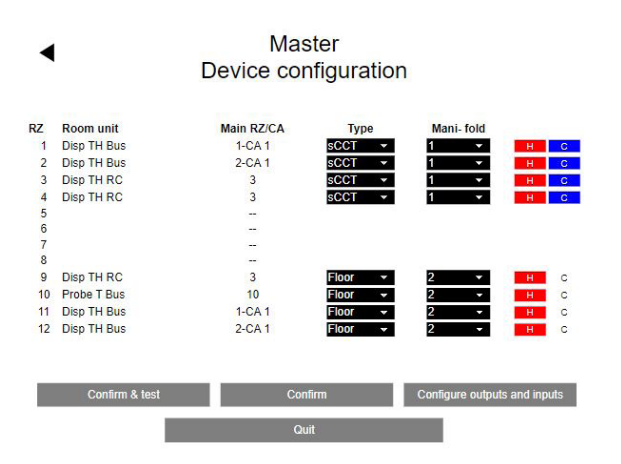

System oBKT jest zasilany przez rozdzielacz 1 i stosuje się go zarówno do ogrzewania, jak i chłodzenia. System ogrzewania podłogowego jest zasilany przez zasilacz 2 i służy wyłącznie do ogrzewania.

W 3. kolumnie pokazano przyporządkowanie głównych stref pokojowych do CA.

#### 06.04.11 Wejścia/wyjścia cyfrowe

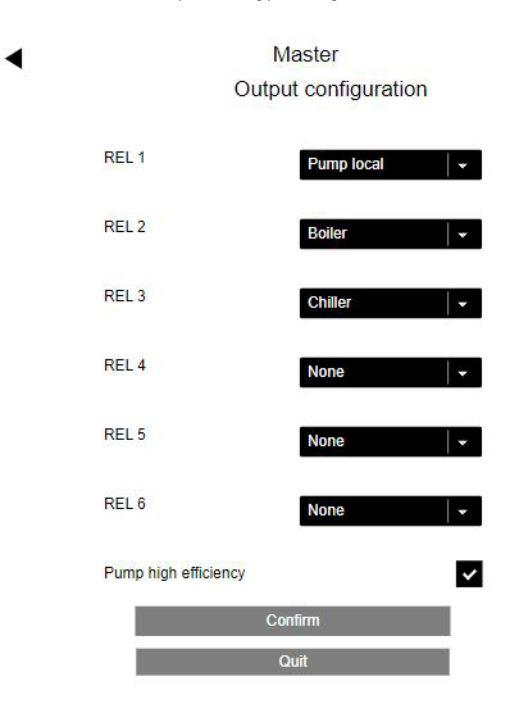

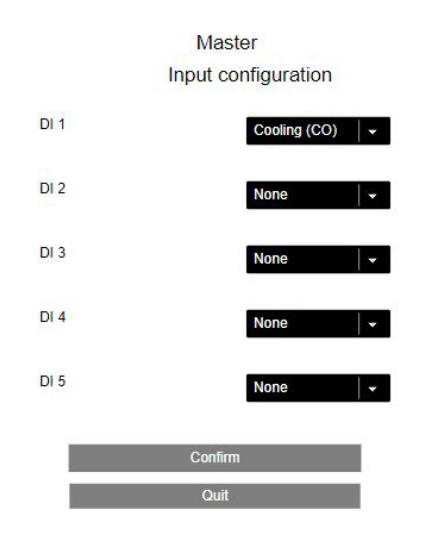

Wejście "Chłodzenie (CO)" przełącza system w tryb chłodzenia.

| 06.04.12                                        | Kończenie pracy z kreatorem     |        |
|-------------------------------------------------|---------------------------------|--------|
| 4                                               | Device configuration            |        |
| Device, functions                               |                                 | Status |
| Master<br>R-Module<br>Pump<br>Boiler<br>Chiller | Configure                       | ОК     |
|                                                 | Enable automatic mode heat/cool |        |
|                                                 | REHAU BALANCE actuators         |        |
|                                                 | Heat/Cool remote switching      |        |
|                                                 | Confirm                         |        |

Zaznaczenie obu pół wyboru: "Włącz automatyczne przełączanie ogrzewanie/chłodzenie" i "Zdalne sterowanie ogrzewanie/chłodzenie" powoduje, że system można przełączać z trybu ogrzewania na tryb chłodzenia poprzez wejście "Chłodzenie (CO)".

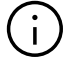

#### Uwaga! Należy pamiętać:

System musi być ustawiony na tryb automatyczny.

#### System configuration completed

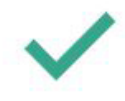

You may now enter specific data for this installation

OK

### Konfiguracja i ustawienia z poziomu instalatora 07 (strony internetowe)

#### 07.01 Konfiguracja jednostek pokojowych

Po zamknięciu kreatora wyświetla się menu główne obszaru instalatora:

#### Installer main menu

| System set up procedure |
|-------------------------|
| Room Units              |
| Timer programs          |
| Settings                |
| System                  |
| Diagnosis/Calibration   |
|                         |
| Exit installer menu     |

Kliknąć przycisk "Urządzania pokojowe":

| Room Uni    | its  |
|-------------|------|
| Master - 1  | 22.1 |
| Master - 2  | 22.6 |
| Master - 3  | 21.3 |
| Master - 10 | 21.5 |

Jednostki pokojowe mają nadal nazwy bazy (w tym przypadku Master) w powiązaniu z odpowiednią główną strefą pokojowa.

"Master - 1" oznacza 1. jednostkę pokojową w CA 1.

Do "Master - 1" zostanie przyporządkowany osuszacz powietrza oraz klimakonwektor służący do chłodzenia.

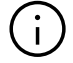

#### Wskazówka:

Powyższe dotyczy tylko 1. jednostki pokojowej w CA 1. 2. jednostka pokojowa w CA 1 wskazuje automatycznie to samo przyporządkowanie.

| •                   | Rooms |      |
|---------------------|-------|------|
| Master - 1          | 1     | 22.1 |
|                     | â     | ſ,   |
| <u>&gt;&gt;&gt;</u> | 21,0  | 19,0 |
| **                  | 24,0  | 26,0 |
|                     | Ē     | 15,0 |
| Humidity 36 %       |       |      |

Weekly program

### a

| Dehumidifier                         |          |
|--------------------------------------|----------|
| U-Module Dehumidifier 1.1 Option Fan | coil     |
| Fan coil                             |          |
| Fan coil 1                           | -        |
| Fan coil Supply                      |          |
| None                                 | <b>▼</b> |
| Fan coil System                      |          |
| Cool                                 | •        |
| Fan coil Tolerance                   |          |
| Comfort                              |          |
| Fan coil Active in Reduced           |          |
| Fan coil Lock                        |          |
| Enable auto start                    | ~        |
| Pilot room                           | ~        |
| Display lock                         |          |
| Cooling (CO)                         | ~        |
| Function of additional input         |          |
| P10                                  |          |
| Exclude Room Temp                    |          |
| Remote temperature :                 | 21.7     |
| Version : 1.6                        |          |
| Confirm                              |          |

Zewnętrzny czujnik jest skonfigurowany jako P10 (czujnik temperatury powrotu). Bieżąca wartość pomiarowa zdalnego czujnika (tutaj 20,7°C) wyświetli się dopiero po odświeżeniu tej strony. Jednostka pokojowa jest skonfigurowana dla trybu ogrzewania i chłodzenia.

"Master - 2" oznacza 2. jednostkę pokojową w CA 1. Osuszacz powietrza i klimakonwektor do chłodzenia są prezentowane w taki sposób, jak zostały zdefiniowane dla "Master - 1".

| 4                      | Rooms               |                      |
|------------------------|---------------------|----------------------|
| Master - 2             | 2                   | 22.6                 |
| <u>₩</u>               | 21,0<br>24,0        | 19,0<br>26,0<br>15,0 |
| Humidity : 35 %        |                     |                      |
| 1                      |                     | -                    |
| 0                      |                     |                      |
| Dehumidifier           |                     |                      |
| U-Module Dehi          | umidifier 1.1 Optio | on Fancoil 🛛 👻       |
| Fan coil<br>Fan coil 1 |                     | -                    |
| Fan coil Supply        |                     |                      |
| None                   |                     | <b>↓</b> • •         |
| Fan coil System        |                     |                      |
| Cool                   |                     | ×                    |
| Fan coil Toleran       | се                  |                      |
| Comfort                | n Dadward           | · · · ·              |
| Fan coll Active I      | n Reduced           |                      |
| Fan coil Lock          |                     |                      |
| Enable auto sta        | rt                  | ~                    |
| Pilot room             |                     | ~                    |
| Display lock           |                     |                      |
| Unating                |                     |                      |
| Heating                |                     | ~                    |
| Cooling (CO)           |                     | <b>~</b>             |
| Function of addi       | itional input       |                      |
| P9                     | <b>F</b>            |                      |
| Exclude Room           | iemp                |                      |
| Remote temper          | rature :            | 21.7                 |
| Version : 1.6          |                     |                      |

"Master - 3" oznacza pojedynczą jednostkę pokojową w pomieszczeniu "Bistro".

| ۹                               | Rooms      |            |
|---------------------------------|------------|------------|
| Master - 3                      |            | 21.3       |
| )))                             | <b>A</b>   | <b>1</b> ; |
| <u></u>                         | 21,0       | 19,0       |
| *                               | 24,0       | 26,0       |
|                                 | Ê          | 15,0       |
| Weekly program                  |            | -          |
| Dehumidifier<br>No dehumidifier |            | •          |
| Fan coil                        |            |            |
| None                            |            | •          |
| Enable auto start               |            | ~          |
| Pilot room                      |            |            |
| Display lock                    |            |            |
| Heating                         |            | ~          |
| Cooling (CO)                    |            | ~          |
| Function of addition            | onal input |            |
| P10                             |            |            |
| Version : 1.6                   |            | _          |
| 1                               | Confirm    |            |

Zewnętrzny czujnik jest skonfigurowany jako czujnik temperatury powrotu (P10).

Pomieszczenie jest skonfigurowane dla trybu ogrzewania i chłodzenia.

Sonda zewnętrzna jest skonfigurowana jako P9 (czujnik temperatury rdzenia). Bieżąca wartość pomiarowa zdalnego czujnika wyświetli się dopiero po odświeżeniu tej strony. Jednostka pokojowa "Master - 10" jest przeznaczona dla pomieszczenia "toalety" wyposażonego w ogrzewanie podłogowe.

| ٩              | Rooms           |              |
|----------------|-----------------|--------------|
| Master -       | - 10            | 21.6         |
| <u>~~</u>      | 21,0            | <b>1</b> 9,0 |
| Weekly progr   | am              |              |
| 1              |                 | <b>•</b>     |
| 0              |                 |              |
| Dehumidifier   |                 |              |
| No dehumid     | lifier          |              |
| Fan coil       |                 |              |
| None           |                 |              |
| Enable auto s  | start           | ~            |
| Pilot room     |                 |              |
| Display la als |                 |              |
| Display юск    |                 |              |
| Heating        |                 | ~            |
| Cooling (CO)   |                 |              |
| Function of a  | dditional input |              |
| P0             |                 |              |
| Version : 1.27 | 7               |              |
| 1              | Confirm         |              |

Nie podłączono zewnętrznego czujnika (PO).

07.02 Punkt menu "Ustawienia" w menu instalatora

### Installer main menu

System set up procedure Room Units Timer programs Settings System Diagnosis/Calibration

Exit installer menu

Kliknij przycisk "Ustawienia":

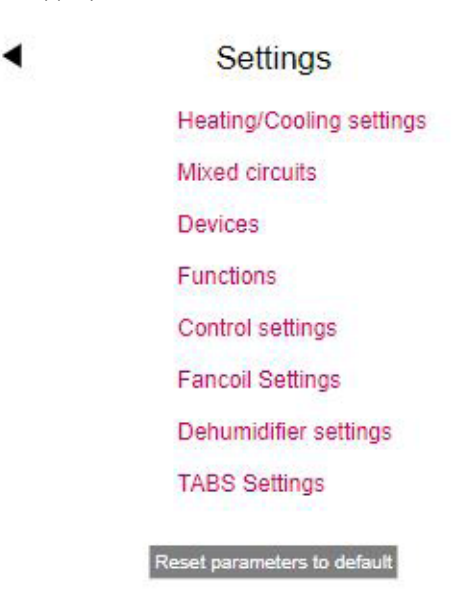

#### 07.02.01 Ustawienia TABS

Jest to ta sama strona, która znajduje się w kreatorze pierwszej instalacji. W tym miejscu można ręcznie zmieniać parametry TABS, jeżeli podczas eksploatacji TABS powoduje nadmiar lub niedomiar zasilania wpływający na temperaturę w pomieszczeniu.

Najbardziej niezawodną i zalecaną metodą jest zmiana wartości projektowych w małych stopniach:

- temperatura zasilania przy –15°C
- temperatura powrotu przy –15 °C
- punkt początkowy krzywej grzewczej w normalnym trybie pracy

Dodatkowo istnieje możliwość zmiany wagi temperatury pomieszczenia i temperatury rdzenia:

- waga temperatury pomieszczenia
- waga temperatury rdzenia

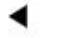

#### TABS Settings

#### SCCT

| Use design values                         | ~               |
|-------------------------------------------|-----------------|
| Weight Roomtemp.                          | 1               |
| Weight Coretemp.                          | 1               |
| Heat Curve Starting point Normal mode     | 21              |
| Core temp. heating absence                | 18              |
| Core temp. cooling                        | 20              |
| Core Temperature safety distance to dew p | oint (in<br>2,0 |
| Core temp. minimum                        | 16              |
| Core temp. maximum                        | 40              |
| Flow temp. at -15°C                       | 32              |
| Slope Flow 0.27                           |                 |
| Return temp. at -15°C                     | 28              |
| Slope Ret 0.17                            |                 |

Confirm

#### 07.02.02 Obiegi z podmieszaniem

W przypadku systemu korzystającego z jednego obiegu (lub maksymalnie 3 obiegów) z podmieszaniem menu "Ustawienia" zawiera punkt menu "Obiegi z podmieszaniem".

Obieg z podmieszaniem dla systemu TABS przejmuje następujące wartości parametrów z menu ustawień TABS:

1. punkt początkowy krzywej grzewczej w normalnym trybie pracy

2. nachylenie krzywej grzewczej (zasilanie) – tryb normalny

#### Gemischte Kreise

#### Gemischter Kreis # 1

| TABS System -> Auslegungswerte verwenden            |         |
|-----------------------------------------------------|---------|
| Startpunkt Heizkurve Normalbetrieb (C)              | 21      |
| Startpunkt Heizkurve Abwesenheitsbetrieb (C)        | 17      |
| Steigung Heizkurve Normalbetrieb                    | 0,26    |
| Steigung Heizkurve Abwesenheitsbetrieb              | 0,22    |
| Absenkung Vorlauftemperatur im reduzierten Betrieb  | (K)     |
|                                                     | 4       |
| Minimalwert Vorlauftemperatur im Normalbetrieb (C)  | 25      |
| Minimalwert Vorlauftemperatur im Abwesenheitsbetrie | eb (C)  |
|                                                     | 20      |
| Maximalwert der Vorlauftemperatur (Heizen, Normalb  | etrieb) |
| (C)                                                 | 40      |
| Maximalwert der Vorlauftemperatur (Heizen,          |         |
| Abwesenheitsbetrieb) (C)                            | 35      |
| Filterzeit für Außentemperatur (in h)               | 48      |
| Boost Modus freigegeben                             | ~       |
| Minimalwert VorlTemperatur Kühlen (Normalbetrieb)   | (C)     |
|                                                     | 16,0    |
| Sicherheitsabstand VorlTemp. Kühlen zu Taupunkt (k  | ()      |
|                                                     | 2,0     |
| Rücklauftemperaturgrenze Kühlbetrieb (C)            | 18,0    |
| Proportionalband Heizkreis (K)                      | 20,0    |
| Proportionalband Kühlkreis (K)                      | 10,0    |
| Integralzeit gemischte Kreise (in sek)              | 60      |
| Verzögerungszeit Freigabe PI-Regler (sek)           | 15      |
| Bestätigen                                          |         |
|                                                     |         |

Parametry

- punkt początkowy krzywej grzewczej w zredukowanym trybie pracy
- nachylenie krzywej grzewczej w zredukowanym trybie pracy

są wyliczane z parametrów 1) i 2).

(i)

Tych wartości nie można zmieniać w menu "Obieg z podmieszaniem".

#### 07.02.03 Parametry sterujące

Parametry sterujące to ustawienia dotyczące regulacji temperatury w pomieszczeniu. Wyświetlane są tylko ustawienia dla systemów skonfigurowanych w konfiguratorze.

Rodzaj parametrów jest taki sam jak dla pozostałych systemów, ale wartości podstawowe i zakresy wartości są dostosowane do TABS.

#### SCCT

| Proportional bandwidth heating mode (in K   | ()       |
|---------------------------------------------|----------|
|                                             | 4,0      |
| Proportional bandwidth cooling mode (in K   | )        |
|                                             | 4,0      |
| Pulse period time of room temp. control (in | i min)   |
|                                             | 60       |
| Minimum pulse length room temp. control     | (in min) |
|                                             | 20       |
| Integral time room temperature control (in_ | min)     |
|                                             | 120      |
| Integral part limitation (in %)             | 30       |
| Optimization factor for room temp. control  | 5        |
| Pulse length threshold for continous mode   | (%)      |
|                                             | 80       |
| Shift of proportional band (%)              | 0        |
| Confirm                                     |          |

Ze względu na większą masę termiczną oBKT zaznaczone parametry są dostosowane do wyższych wartości.

#### 07.02.04 Sterowanie obciążeniem BKT

W rozdziale 3.5 opisano strategię obciążania rdzenia systemu BKT. Przedstawione poniżej menu parametryzuje ten proces:

Dla każdej części systemu zasilanego z zastosowaniem BKT wybiera się program tygodniowy na potrzeby zastosowania tej strategii dla trybu ogrzewania lub chłodzenia albo dla obu trybów.

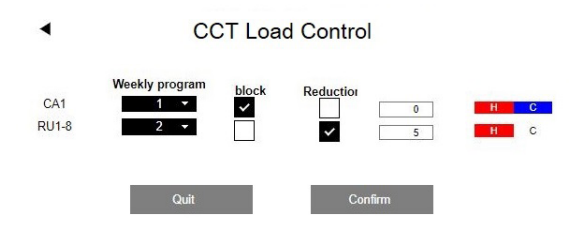

W nieaktywnym przedziale czasowym programu tygodniowego dostępne są następujące opcje:

- Całkowite zablokowanie pracy BKT
- Zmniejszenie wydajności grzewczej lub chłodniczej o wprowadzoną wartość procentową.

## 08 Obsługa przez użytkownika

### 08.01 Poziomy użytkownika na stronach internetowych

Poziom użytkownika nie różni się od instalacji innych systemów.

Strefa 1 objęta systemem regulacji jest wyświetlana jako pomieszczenie nazwane w tym przypadku "Master – 1" (nazwa jednostki pokojowej w CA 1).

| Master - 1  | 22.1 |
|-------------|------|
| Master - 3  | 21.3 |
| Master - 10 | 21.5 |

Rooms

Na naszym przykładzie użytkownik może wprowadzać następujące zmiany w nazwach pomieszczeń:

| <ul> <li>Rooms</li> </ul> |      |
|---------------------------|------|
| Office                    | 22.2 |
| Bistro                    | 21.3 |
| Bathrooms                 | 21.6 |

#### 08.02 Jednostki pokojowe

Każda zmiana ustawień w którejkolwiek z jednostek pokojowych należących do jednego obszaru objętego systemem regulacji jest przenoszona na pozostałe jednostki pokojowe w tym obszarze.

#### 08.03 Obsługa za pomocą aplikacji

Obsługa systemu nie różni się od instalacji bez TABS.

4

#### Parametry istotne dla TABS 09

#### 09.01 Ustawienia TABS

Przedstawione poniżej parametry dotyczą 4-BKT, 5-oBKT, 6-IFHK.

Ścieżka dostępu ustawień w aplikacji: Strona główna → Pozostałe → Ustawienia → Instalator → Parametry sterujące → Ustawienia TABS

| Klucz                     | Opis w menu<br>parametrów                                                         | Komentarz                                                                                                    | Min. | Maks. | Wartość<br>podsta-<br>wowa    | Jednostka |
|---------------------------|-----------------------------------------------------------------------------------|----------------------------------------------------------------------------------------------------|------|-------|-------------------------------|-----------|
| BKT1<br>oBKT1<br>IFHC1    | Wartości projektowe                                                               | Wartość wynosi 1, jeżeli stosowane są wartości<br>projektowe. W tym przypadku temperatury zasi-<br>lania i powrotu są wprowadzane przy temperaturze<br>zewnętrznej -15°C, a system wykorzystuje obli-<br>czone krzywe grzewcze dla temperatury zasilania i<br>powrotu lub temperatury rdzenia. | 0    | 1     | 4: 1<br>5: 1<br>6: 1          | -         |
| BKT2<br>oBKT2<br>IFHC2    | Waga temperatury<br>pomieszczenia                                                 | Współczynnik określający wpływ temperatury w<br>pomieszczeniu na algorytm sterowania dla TABS.                                                                                                    | 1    | 10    | 4: 1<br>5: 1<br>6: 1          | -         |
| BKT3<br>oBKT3<br>IFHC3    | Waga temperatury<br>rdzenia                                                       | Współczynnik określający wpływ temperatury rdzenia na algorytm sterowania dla TABS.                                                                                                    | 1    | 10    | 4: 1<br>5: 1<br>6: 1          | °C        |
| BKT4<br>oBKT4<br>IFHC4    | Punkt początkowy<br>krzywej grzewczej w<br>normalnym trybie<br>pracy              | Krzywa grzewcza zaczyna się w tym punkcie.<br>Wartość temperatury zasilania jest taka sama jak<br>temperatury zewnętrznej. Dotyczy normalnego<br>trybu pracy (tj. nie dotyczy trybu zredukowanego)                                                                                             | 1    | 30    | 4: 21<br>5: 21<br>6: 21       | °C        |
| BKT5<br>oBKT5<br>IFHC5    | Temperatura rdzenia<br>Tryb chłodzenia                                            | Wartość docelowa temperatury rdzenia w trybie<br>chłodzenia.                                                                                                    | 15   | 25    | 4: 20<br>5: 20<br>6: 20       | °C        |
| BKT6<br>oBKT6<br>IFHC6    | Temperatura rdzenia<br>Tryb zredukowany                                           | Wartość docelowa temperatury rdzenia w trybie<br>ogrzewania, gdy system pracuje w trybie zreduko-<br>wanym.                                                                                                    | 10   | 25    | 4: 18<br>5: 18<br>6: 18       | °C        |
| BKT7<br>oBKT7<br>IFHC7    | Temperatura rdzenia<br>Minimum                                                    | Minimalna wartość temperatury rdzenia                                                                                                    | 10   | 25    | 4: 16<br>5: 16<br>6: 16       | °C        |
| BKT8<br>oBKT8<br>IFHC8    | Temperatura rdzenia<br>Maksimum                                                   | Maksymalna wartość temperatury rdzenia                                                                                                    | 20   | 40    | 4: 30<br>5: 30<br>6: 30       | °C        |
| BKT9<br>oBKT9<br>IFHC9    | Temperatura zasilania<br>przy –15°C                                               | W przypadku stosowania wartości projektowych<br>wartość ta jest wprowadzana dla temperatury<br>zasilania przy –15°C.                                                                                                    | 10   | 40    | 4: 32<br>5: 32<br>6: 32       | °C        |
| BKT10<br>oBKT10<br>IFHC10 | Wzrost temperatury<br>zasilania                                                   | Wartość ta jest obliczana w przypadku stosowania<br>wartości projektowych. Wartość tę należy wprowa-<br>dzić, jeżeli nie są stosowane wartości projektowe.                                                                                                    | 0    | 1     | 4: 0,36<br>5: 0,36<br>6: 0,36 | -         |
| BKT11<br>oBKT11<br>IFHC11 | Temperatura powrotu<br>przy –15°C                                                 | W przypadku stosowania wartości projektowych<br>wartość ta jest wprowadzana dla temperatury<br>powrotu przy –15°C.                                                                                                    | 10   | 40    | 4: 28<br>5: 28<br>6: 28       | °C        |
| BKT12<br>oBKT12<br>IFHC12 | Wzrost temperatury<br>powrotu                                                     | Wartość ta jest obliczana w przypadku stosowania<br>wartości projektowych. Wartość tę należy wpro-<br>wadzić, jeżeli nie są stosowane wartości projek-<br>towe.                                                                                                    | 0    | 1     | 4: 0,26<br>5: 0,26<br>6: 0,26 | -         |
| BKT15<br>oBKT15<br>IFHC15 | Margines bezpieczeń-<br>stwa dla rdzenia<br>względem tempera-<br>tury punktu rosy | Chłodzenie elementu zostaje wstrzymane, gdy<br>temperatura rdzenia spadnie poniżej temperatury<br>punktu rosy powiększonej o margines bezpieczeń-<br>stwa.                                                                                                    | 0    | 10    | 4: 2<br>5: 2<br>6: 2          | K         |

#### 09.02 Obiegi z podmieszaniem

#### 09.02.01 Obiegi grzewcze

Parametry te są stosowane jako wartości domyślne, jeśli podczas konfiguracji systemu zdefiniowano obieg z podmieszaniem.

Podczas uruchamiania dla każdego obiegu z podmieszaniem tworzony jest zestaw parametrów zgodnie z zastosowaniem obiegu (podłoga/ściana, sufit, BKT, oBKT, IFHK).

Przedstawione poniżej parametry dotyczą 4-BKT, 5-oBKT, 6-IFHK.

Parametry na szarym tle są tylko wyświetlane i nie mogą być zmieniane w tym menu.

### Ścieżka dostępu ustawień w aplikacji:

Strona główna  $\rightarrow$  Pozostałe  $\rightarrow$  Ustawienia  $\rightarrow$  Instalator  $\rightarrow$  Parametry sterujące  $\rightarrow$  Ogrzewanie  $\rightarrow$  Obiegi grzewcze

| Klucz  | Opis w menu<br>parametrów                                                          | Komentarz                                                                                                    | Min. | Maks. | Wartość<br>podstawowa         | Jednostka |
|--------|------------------------------------------------------------------------------------|----------------------------------------------------------------------------------------------------|------|-------|-------------------------------|-----------|
| MIXHO1 | Punkt początkowy<br>krzywej grzewczej<br>Tryb normalny                             | Krzywa grzewcza zaczyna się w tym punkcie,<br>wartość temperatury zasilania jest taka sama jak<br>temperatury zewnętrznej.<br>Dotyczy trybu normalnego (tj. nie dotyczy trybu<br>zredukowanego)          | 10   | 40    | 4: 21<br>5: 21<br>6: 21       | °C        |
| MIXHO2 | Punkt początkowy<br>krzywej grzewczej<br>Tryb zredukowany                          | Jak MIXH01, ale dotyczy trybu zredukowanego.                                                                                                    | 10   | 40    | 4: 16<br>5: 16<br>6: 16       | °C        |
| MIXH03 | Nachylenie krzywej<br>grzewczej<br>Tryb normalny                                   | Określa nachylenie krzywej grzewczej (stopień<br>nachylenia) Dotyczy trybu normalnego (tj. nie<br>dotyczy trybu zredukowanego).                                                                          | 0    | 1     | 4: 0,28<br>5: 0,28<br>6: 0,28 | -         |
| MIXHO4 | Nachylenie krzywej<br>grzewczej<br>Tryb zredukowany                                | Jak MIXH03, ale dotyczy trybu zredukowanego.                                                                                                    | 0    | 1     | 4: 0,16<br>5: 0,16<br>6: 0,16 | -         |
| MIXHO5 | Minimalna wartość<br>temperatury zasilania –<br>ogrzewanie (tryb<br>normalny)      | Minimalna wartość temperatury zasilania w<br>momencie załączenia trybu ogrzewania, nieza-<br>leżnie od funkcji krzywej grzewczej<br>Dotyczy trybu normalnego (tj. nie dotyczy trybu<br>zredukowanego).   | 15   | 40    | 4: 22<br>5: 22<br>6: 22       | °C        |
| MIXHO6 | Minimalna wartość<br>temperatury zasilania –<br>ogrzewanie (tryb zredu-<br>kowany) | Jak MIXHO5, ale dotyczy trybu zredukowanego                                                                                                    | 15   | 40    | 4:20<br>5:20<br>6:20          | °C        |
| MIXHO7 | Maksymalna wartość<br>temperatury zasilania –<br>ogrzewanie (tryb<br>normalny)     | Ograniczenie temperatury zasilania przy bardzo<br>niskich temperaturach zewnętrznych, niezależnie<br>od funkcji krzywej grzewczej.<br>Dotyczy trybu normalnego (tj. nie dotyczy trybu<br>zredukowanego). | 20   | 40    | 4: 35<br>5: 35<br>6: 35       | °C        |
| MIXH08 | Minimalna wartość<br>temperatury zasilania –<br>ogrzewanie (tryb zredu-<br>kowany) | Jak MIXH07, ale dotyczy trybu zredukowanego.                                                                                                    | 20   | 40    | 4: 35<br>5: 35<br>6: 35       | °C        |
| MIXH09 | Czas filtrowania tempe-<br>ratury zewnętrznej                                      | Do rozpoczęcia i zakończenia trybu ogrzewania<br>oraz do obliczenia temperatury zasilania nie służy<br>aktualna temperatura zewnętrzna, lecz<br>uśredniona wartość temperatury w tym okresie.            | 0    | 99    | 4: 48<br>5: 48<br>6: 48       | h         |
| MIXH11 | Obniżenie temperatury<br>zasilania w trybie zredu-<br>kowanym                      | W trybie zredukowanym (energooszczędnym)<br>następuje obniżenie temperatury zasilania o tę<br>wartość.                                                                                                   | 0    | 10    | 4: 4<br>5: 4<br>6: 4          | К         |
| MIXH12 | Temperatur pokojowa –<br>współczynnik kompen-<br>sacji                             | Wpływ różnicy między wartością zadaną a warto-<br>ścią rzeczywistą temperatury pokojowej na<br>temperature zasilania.                                                                                    | 0    | 5     | 4: 0<br>5: 0<br>6: 0          | -         |

26

#### 09.02.02 Obiegi chłodzące

Parametry te są stosowane jako wartości domyślne, jeśli podczas konfiguracji systemu zdefiniowano obieg z podmieszaniem.

Podczas uruchamiania dla każdego obiegu chłodzącego tworzony jest zestaw parametrów zgodnie z zastosowaniem obiegu (podłoga/ściana, sufit, BKT, oBKT, IFHK).

Przedstawione poniżej parametry dotyczą 4-BKT, 5-oBKT, 6-IFHK.

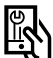

Ścieżka dostępu ustawień w aplikacji: Strona główna  $\rightarrow$  Pozostałe  $\rightarrow$  Ustawienia  $\rightarrow$  Instalator  $\rightarrow$  Parametry sterujące  $\rightarrow$  Chłodzenie  $\rightarrow$  Obiegi chłodzące

| Klucz | Opis w menu<br>parametrów                                                               | Komentarz                                                                                                    | Min. | Maks. | Wartość<br>podstawowa   | Jednostka |
|-------|-----------------------------------------------------------------------------------------|----------------------------------------------------------------------------------------------------|------|-------|-------------------------|-----------|
| CAn   | Wartość minimalna<br>temperatury zasilania dl<br>trybu chłodzenia (tryb<br>normalny)    | Najniższa dopuszczalna temperatura zasilania w<br>atrybie normalnym (nie dotyczy trybu zredukowa-<br>nego)                                    | 8    | 25    | 4: 16<br>5: 16<br>6: 16 | °C        |
| CBn   | Margines bezpieczeń-<br>stwa dla temperatury<br>punktu rosy                             | Temperatura zasilania musi być zawsze wyższa o<br>tę wartość od najbardziej niekorzystnej (najwyż-<br>szej) wartości temperatury punktu rosy. | 1    | 10    | 4: 2<br>5: 2<br>6: 2    | °C        |
| CCn   | Minimalna temperatura<br>chłodzonej powierzchni<br>dla obwodu z podmie-<br>szaniem      | W trybie chłodzenia temperatura chłodzonych powierzchni nie może spaść poniżej tej wartości.                                                  | 15   | 25    | 4: 20<br>5: 20<br>6: 20 | °C        |
| CDn   | Minimalna temperatura<br>powrotu w trybie chło-<br>dzenia dla obwodu z<br>podmieszaniem | Temperatura na powrocie nie może spaść poniżej<br>tej wartości w trybie chłodzenia.                                                           | 15   | 25    | 4: 18<br>5: 18<br>6: 18 | °C        |
| CEn   | Podwyższenie tempe-<br>ratury zasilania w trybie<br>zredukowanym                        | W trybie zredukowanym (energooszczędnym)<br>następuje podwyższenie temperatury zasilania o<br>tę wartość.                                     | 0    | 10    | 4: 1<br>5: 1<br>6: 1    | К         |

#### 09.03 Ustawienia parametrów sterujących

Ta parametry określają charakterystykę regulacji temperatury w pomieszczeniach dla TABS

Przedstawione poniżej parametry dotyczą 4-BKT, 5-oBKT, 6-IFHK.

# Ścieżka dostępu ustawień w aplikacji:

Strona główna  $\rightarrow$  Więcej  $\rightarrow$  Ustawienia  $\rightarrow$  Instalator  $\rightarrow$  Parametry sterujące  $\rightarrow$  Regulacja temperatury w pomieszczeniu

| Klucz | Opis w menu<br>parametrów                                       | Komentarz                                                                                                    | Min. | Maks. | Wartość<br>podstawowa      | Jednostka |
|-------|-----------------------------------------------------------------|----------------------------------------------------------------------------------------------------|------|-------|----------------------------|-----------|
| RO1   | Pasmo proporcjonalne<br>w trybie ogrzewania                     | Pasmo proporcjonalne regulacji temperatury poko-<br>jowej w trybie ogrzewania Pasmo proporcjonalne<br>wpływa na natychmiastową reakcję na zmiany<br>temperatury<br>Im większe pasmo, tym słabsza reakcja.                                                                         | 0    | 10    | 4: 4<br>5: 4<br>6: 4       | К         |
| RO2   | Pasmo proporcjonalne<br>w trybie chłodzenia                     | Jak RO1, dodatkowo dla trybu chłodzenia.                                                                                                    | 0    | 10    | 4: 4<br>5: 4<br>6: 4       | K         |
| RO3   | Czas trwania impulsu<br>regulacji temperatury<br>pokojowej      | Czas trwania sygnału modulacji szerokości<br>impulsu stosowanego do regulacji                                                                                                    | 30   | 360   | 4: 80<br>5: 60<br>6: 80    | min       |
| RO4   | Minimalna długość<br>impulsu regulacji<br>temperatury pokojowej | Sygnały impulsu poniżej tej wartości granicznej są<br>pomijane.                                                                                                    | 20   | 60    | 4: 25<br>5: 20<br>6: 25    | min       |
| RO5   | Czas całkowania dla<br>regulacji temperatury<br>pokojowej       | Czas całkowania regulatora w minutach w trybie<br>ogrzewania i chłodzenia. Wpływa na reakcję na<br>utrzymujące się odchylenie od wartości zadanej.<br>Im dłuższy czas, tym wolniejsza reakcja.<br>O oznacza WYŁ.                                                                  | 0    | 600   | 4: 180<br>5: 120<br>6: 180 | min       |
| RO6   | Ograniczenie członu<br>całkującego                              | Ograniczenie członu całkującego sygnału regula-<br>tora w %.                                                                                                    | 0    | 100   | 4: 30<br>5: 30<br>6: 30    | %         |
| R07   | Optymalizacja regulacji<br>temperatury w<br>pomieszczeniu       | Siła oddziaływania funkcji optymalizującej regu-<br>lację temperatury w pomieszczeniu.                                                                                                    | 0    | 10    | 4: 5<br>5: 5<br>6: 5       | -         |
| RO8   | Wartość graniczna<br>długości impulsu tryb<br>pracy ciągłej     | Sygnały impulsu powyżej tej wartości granicznej<br>prowadzą do stałego zasterowania siłowników<br>(sygnał ciągły).                                                                                                    | 50   | 100   | 4: 80<br>5: 80<br>6: 80    | %         |
| RO9   | Przesunięcie pasma<br>proporcjonalnego                          | Definiuje wycentrowane położenie pasma propor-<br>cjonalnego.<br>O % oznacza symetryczne położenie pasa propor-<br>cjonalnego względem wartości zadanej.<br>Przy dobrze ustawionej temperaturze zasilania i<br>dobrze izolowanych budynkach wartość tę można<br>obniżyć do –25 %. | -50  | 50    | 4: 0<br>5: 0<br>6: 0       | %         |

## 10 Wskazówki dotyczące optymalizacji

| nr | Problem                                       | Potencjalna przyczyna                                                                                        | Pomiary                                                                                                    |
|----|-----------------------------------------------|----------------------------------------------------------------------------------------------------|----------------------------------------------------------------------------------------------------|
| 1  | Wahania tempera-<br>tury w pomiesz-<br>czeniu | Temperatura rdzenia jest chwilowo zbyt wysoka<br>(nieprawidłowo dobrane ustawienia)                          | Jeżeli nie wybrano opcji "Użyj wartości<br>projektowych", należy dostosować usta-<br>wienia krzywej grzewczej i / lub krzywej<br>temperatury powrotu w ustawieniach<br>TABS (zmniejszyć nachylenie). Jeśli<br>wybrano opcję "Użyj wartości projekto-<br>wych", należy sprawdzić i zredukować<br>ustawienie temperatury zasilania i powrotu<br>przy –15°C. |
| 2  | -                                             | Temperatura rdzenia jest chwilowo zbyt wysoka<br>(nieprawidłowy pomiar temperatury powrotu)                  | Należy sprawdzić położenie czujników<br>temperatury powrotu i ich kontakt<br>termiczny.                                                                                                    |
| 3  | Temperatura w<br>pomieszczeniu jest           | Temperatura rdzenia jest za wysoka lub za niska<br>(nieprawidłowo dobrane ustawienia)                        | Sprawdzić ustawienia w TABS<br>(patrz pkt 1 i 2).                                                                                                    |
| 4  | za wysoka albo za<br>niska                    | Temperatura rdzenia jest za wysoka albo za niska<br>(nieprawidłowe informacje o temperaturze<br>zewnętrznej) | Sprawdzić czujnik temperatury<br>zewnętrznej lub miejsce instalacji podane<br>w aplikacji.<br>(Informacje o pogodzie mogą być błędne).                                                                                                    |
| 5  | _                                             | Niewłaściwa równowaga między TABS a dodat-<br>kowym systemem, takim jak ogrzewanie podło-<br>gowe            | Sprawdzić ustawienia TABS (patrz pkt 1 i 2)<br>oraz ustawienia innych systemów.                                                                                                    |
| 6  |                                               |                                                                                                    |                                                                                                    |
| 7  |                                               |                                                                                                    |                                                                                                    |

Niniejszy dokument jest chroniony przez prawo autorskie. Powstałe w ten sposób prawa, w szczególności prawo do tłumaczenia, przedruku, pobierania rysunków, przesyłania drogą radiową, powielania na drodze fotomechanicznej lub podobnej, a także zapisywania danych w formie elektronicznej są zastrzeżone.

Nasze doradztwo w zakresie zastosowania - zarówno w formie ustnej, jak i pisemnej - oparte jest na wieloletnim doświadczeniu i wypracowanych standardach i udzielane jest zgodnie z najlepszą wiedzą. Zakres zastosowania produktów REHAU jest ostatecznie i wyczerpująco opisany w informacji technicznej o danym produkcie. Obowiązująca aktualna wersja dostępna jest w internecie na stroniewww.rehau.com/TI. Zastosowanie, przeznaczenie i przetwarzanie naszych produktów wykracza poza nasze możliwości kontroli i tym samym pozostaje wyłącznie w zakresie odpowiedzialności danego odbiorcy/ użytkownika/przetwórcy. Jeżeli jednak dojdzie do odpowiedzialności cywilnej, to podlega ona wyłącznie naszym warunkom dostawy i płatności, które są dostępne na stronie www.rehau.com/conditions, o ile nie było innych ustaleń pisemnych z REHAU. Dotyczy to również ewentualnych roszczeń z tytułu rękojmi, przy czym rękojmia odnosi się do niezmiennej jakości naszych produktów zgodnie z naszą specyfikacją. Zastrzegamy sobie prawo do zmian technicznych.

© REHAU Sp. z o.o. ul. Poznańska 1a 62-081 Przeźmierowo

www.rehau.pl

954663 PL 06.2022

Biuro Handlowo-Techniczne REHAU Baranowo, ul. Poznańska 1 A, 62-081 Przeźmierowo k. Poznania - tel. 0-61 84 98 400 - fax 0-61 84 98 401 - poznan@rehau.com REHAU Sp. z o.o. - NIP 781-00-16-806 - Sąd Rejonowy Poznań - Nowe Miasto i Wilda w Poznaniu VIII Wydział Gospodarczy Krajowego Rejestru Sądowego; nr KRS 0000049439 Kapitał zakładowy: 46 500 000,00 zł